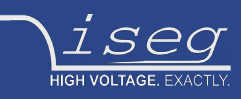

Technical documentation

last change on: 24.06.2020

# **Crate Controller 2x Series**

Controller module for use with MMS compatible ECH crate series and MMS compatible modules

- Ethernet and WiFi (opt.) connectivity
- Master (CC24) / Slave (CC23) versions available
- Embedded Linux-Server with iCS control system (Master version)
- Two independent CAN extension ports (for Slave connection)
- Controls crate and module functions
- Digital I/O: Free configurable INHIBIT, INTERLOCK
- Preconfigured services: EPICS, SNMP, HTTP, SOAP, Websocket
- Webbrowser based control and configuration system
- Easy configuration and firmware updates of connected hardware

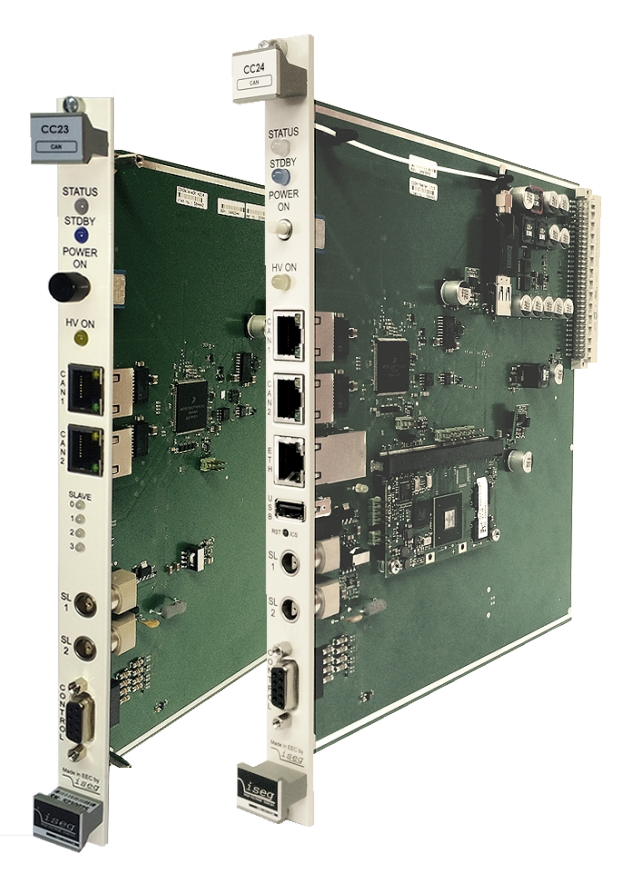

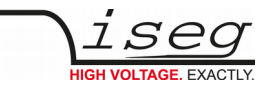

## **Document history**

| Version | Date       | Major changes                                           |
|---------|------------|---------------------------------------------------------|
| 2.4     | 24.06.2020 | Scope of delivery                                       |
| 2.3     | 26.05.2020 | improved description ICS Server                         |
| 2.2     | 14.04.2020 | Added CAN connector description; ICS Server image       |
| 2.1     | 06.02.2020 | ICS Server, new image                                   |
| 2.0     | 25.11.2019 | Safety information, Glossary, improved description      |
| 1.5     | 11.09.2019 | Compatibility for ECH 5x, MPOD, Some fixes, Legacy mode |
| 1.4     | 07.04.2017 | ICS2.1 update                                           |
| 1.3     | 03.08.2016 | Add Appendix                                            |
| 1.2     | 19.04.2016 | Text and format revisions, Safety-Loop text changes     |
| 1.1     | 29.01.2016 | Corrected item codes                                    |
| 1.0     | 29.01.2016 | Initial release                                         |

## Disclaimer / Copyright

Copyright  $\ensuremath{\mathbb C}$  2020 by iseg Spezialelektronik GmbH / Germany. All Rights Reserved.

This document is under copyright of iseg Spezialelektronik GmbH, Germany. It is forbidden to copy, extract parts, duplicate for any kind of publication without a written permission of iseg Spezialelektronik GmbH. This information has been prepared for assisting operation and maintenance personnel to enable efficient use.

The information in this manual is subject to change without notice. We take no responsibility for any mistake in the document. We reserve the right to make changes in the product design without reservation and without notification to the users. We decline all responsibility for damages and injuries caused by an improper use of the device.

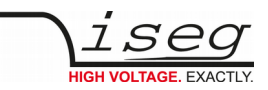

# Safety

This section contains important security information for the installation and operation of the device. Failure to follow safety instructions and warnings can result in serious injury or death and property damage.

Safety and operating instructuions must be read carefully before starting any operation.

We decline all responsibility for damages and injuries caused which may arise from improper use of our equipment.

## Depiction of the safety instructions

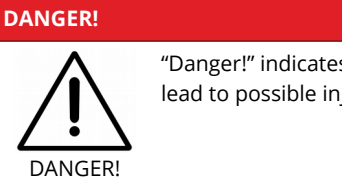

"Danger!" indicates a severe injury hazard. The non-observance of safety instructions marked as "Danger!" will lead to possible injury or death.

#### WARNING!

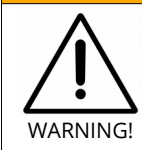

"Warning!" indicates an injury hazard. The non-observance of safety instructions marked as "Warning!" could lead to possible injury or death.

## CAUTION!

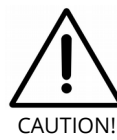

Advices marked as "Caution!" describe actions to avoid possible damages to property.

#### INFORMATION

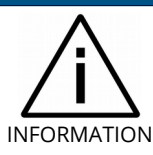

Advices marked as "Information" give important information.

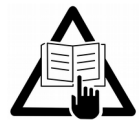

Read the manual.

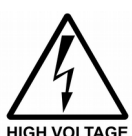

Attention high voltage!

Important information.

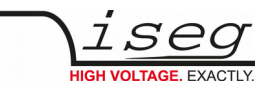

## Intended Use

The device may only be operated within the limits specified in the data sheet. The permissible ambient conditions (temperature, humidity) must be observed. The device is designed exclusively to control high voltage systems as specified in the data sheet. It must only be used specified in 3 Compatibility. Any other use not specified by the manufacturer is not intended. The manufacturer is not liable for any damage resulting from improper use.

## Qualification of personnel

A qualified person is someone who is able to assess the work assigned to him, recognize possible dangers and take suitable safety measures on the basis of his technical training, his knowledge and experience as well as his knowledge of the relevant regulations.

## General safety instructions

- Observe the valid regulations for accident prevention and environmental protection.
- Observe the safety regulations of the country in which the product is used.
- Observe the technical data and environmental conditions specified in the product documentation.
- You may only put the product into operation after it has been established that the high-voltage device complies with the country-specific regulations, safety regulations and standards of the application.
- The high-voltage power supply unit may only be installed by qualified personnel.

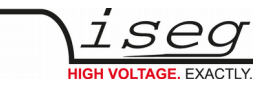

## Important safety instructions

| DANGER!      |                                                                                                    |  |  |  |
|--------------|----------------------------------------------------------------------------------------------------|--|--|--|
| $\wedge$     | This device is part of a high voltage supplying systems.<br>High voltages are dangerous and may be fatal.                                                                                                    |  |  |  |
| DANGER!      | USE CAUTION WHILE WORKING WITH THIS EQUIPMENT.<br>BE AWARE OF ELECTRICAL HAZARDS.                                                                                                    |  |  |  |
|              | <ul> <li>Always follow at the minimum these provisions:</li> <li>High voltages must always be grounded</li> <li>Do not touch wiring or connectors without securing</li> <li>Never remove covers or equipment</li> <li>Always observe humidity conditions</li> <li>Service must be done by qualified personnel only</li> </ul> |  |  |  |
| WARNING      |                                                                                                    |  |  |  |
| $\mathbf{A}$ | RAMP DOWN VOLTAGES !                                                                                                    |  |  |  |

Before insertion or removal of crate controller, please make sure, that all voltages are ramped down, crates are switched off and power cord is disconnected.

#### WARNING!

WARNING!

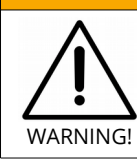

Do not operate the unit if you suspect the unit or the connected equipment to be damaged.

#### **CAUTION!**

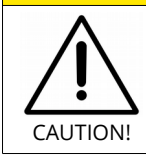

When installing the units, make sure that an air flow through the corresponding air inlet and outlet openings is possible.

#### **CAUTION!**

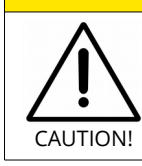

When controlling, with software, the high voltage systems, make sure that nobody is near the high voltage or can be injured.

#### INFORMATION

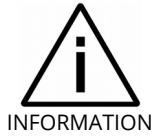

Please check the compatibility with the devices used.

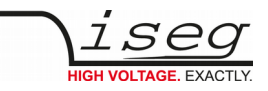

# **Table of Contents**

| Document history<br>Disclaimer / Copyright                                                                        | 2                |
|----------------------------------------------------------------------------------------------------|------------------|
| Safety                                                                                                    | 3                |
| Depiction of the safety instructions<br>Intended Use<br>Qualification of personnel<br>General safety instructions | 3<br>4<br>4<br>4 |
| Important safety instructions                                                                                     | 5                |
| 1. General information                                                                                            | 8                |
| 2. Package contents / Accessories                                                                                 | 8                |
| 3. Compatibility                                                                                                  | 8                |
| 4. Technical data                                                                                                 | 10               |
| 5. Hardware setup and topology                                                                                    | 11               |
| 5.1. CAN connector LEDs                                                                                           | 12               |
| 5.2. Connection and Termination<br>5.3. Connecting legacy crates (ECH238, ECH224, etc.)                           | 12<br>12         |
| 6. Front panel                                                                                                    | 13               |
| 7. Connectors                                                                                                    | 15               |
| 7.1. CAN connector                                                                                                | 15               |
| 7.2. Safety-Loop connector                                                                                        | 16               |
| 7.3. Control connector                                                                                            | 17               |
| 8. WiFi                                                                                                    | 18               |
| 9. Module Bitrate Configuration                                                                                   | 18               |
| 10. AC line power fail                                                                                            | 19               |
| 11. iCS2 – iseg Communication Server 2.5                                                                          | 20               |
| 11.1. System description                                                                                          | 20               |
| 11.2. Software architecture                                                                                       | 21               |
| 11.2.1. How to connect via Ethernet                                                                               | 22               |
| 11.2.3. iCSconfig: manage hardware, service and preferences                                                       | 23               |
| 11.3. Hardware                                                                                                    | 24               |
| 11.3.1. Ethernet configuration                                                                                    | 25               |
| 11.3.2. (Re)set / ethernet configuration                                                                          | 26               |
| 11.4 Users / roles configuration                                                                                  | 20               |
| 11.4.1. Access Control Lists (ACL)                                                                                | 27               |
| 11.4.2. SSH access                                                                                                | 27               |
| 11.4.3. (Re)set SSH access                                                                                        | 28               |
| 11.4.4. iCS Factory Reset Invocation                                                                              | 28               |
| 11.4.5. Instructions:                                                                                             | 28               |
| 11.5. ICSSERVICE CONTIGURATION                                                                                    | 29               |
| 11.5.2 FPICS                                                                                                    | 30               |
| 11.5.3. HALservice                                                                                                | 32               |
| 11.5.4. SNMP                                                                                                    | 32               |
| 11.5.5. Updates                                                                                                   | 33               |

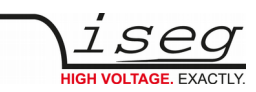

| 11.5.6. Custom scripts                  | 35 |
|-----------------------------------------|----|
| 11.6. iCScontrol software overview      | 36 |
| 11.6.1. Left bar: Hardware Explorer     | 37 |
| 11.6.2. Left bar: Channel folders       | 37 |
| 11.6.3. Left bar: Channel profiles      | 37 |
| 11.6.4. Center bar: Channel list        | 38 |
| 11.6.5. Right bar: Device information   | 38 |
| 11.6.6. Right bar: Camera               | 39 |
| 11.6.7. Right bar: Live log             | 39 |
| 11.6.8. Right bar: Commands             | 39 |
| 12. Legacy Mode                         | 40 |
| 12.1. Introduction                      | 40 |
| 12.2. Enabling or disabling Legacy Mode | 41 |
| 12.3. iseg Software compatibility list  | 41 |
| 13. Dimensional drawings                | 42 |
| 14. Connectors and PIN assignments      | 44 |
| 15. Accessories                         | 44 |
| 16. Appendix                            | 45 |
| 17. Glossary                            | 46 |
| 18. Warranty & Service                  | 47 |
| 19. Disposal                            | 47 |
| 20. Manufacturer contact                | 47 |

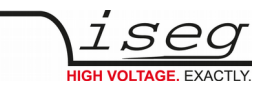

# 1. General information

The iseg CC 24/23 series is an intelligent embedded Linux-Server system with preinstalled iseg Communication Server (iCS). The iCS comes with a large set of preconfigured services as EPICS, Web-Control, SNMP<sup>1</sup>, SOAP, Websocket, OPC/UA<sup>2</sup>, isegHAL and HTTP-API. The iCS also delivers two main web based user applications. iCS**control** provides a quick and smart control interface of the connected hardware by using web-browser without software installation. iCS**config** is used for hardware and service configuration and firmware upgrades. Both can also be run on mobile devices like tablets or smartphones. For native application control several software solutions are available:

- iseg SNMP Control
- iseg**Control** (Linux, Windows, Mac)<sup>3</sup>
- isegHalRemote-Library

# 2. Package contents / Accessories

| Hardware               | included                                                                            | optional                                  |
|------------------------|-------------------------------------------------------------------------------------|-------------------------------------------|
| CC24 Master controller | CC24 controller (item code: CC24)<br>Bitrate 125 kBit/s Dongle (item code: Z516581) | USB surveillance cam (item code: Z520158) |
| CC23 Slave controller  | CC23 controller (item code: CC23)<br>Bitrate 125 kBit/s Dongle (item code: Z516581) |                                           |

# 3. Compatibility

The CC2x crate controller series is compatible to the following MMS crates:

| Crate                          | Slots | CC24 | CC23 | Required controller firmware               | Notes                                                             |
|--------------------------------|-------|------|------|--------------------------------------------|-------------------------------------------------------------------|
| ECH 54A                        | 10    | х    | -    | ECH4XA_420                                 | For HV-Modules                                                    |
| ECH 55A                        | 10    | х    | -    | ECH4XA_420<br>CC24 serial number > 5230200 | For LV-Modules<br>(only in Master crate)                          |
| ECH 56A                        | 10    | х    | -    | ECH4XA_420<br>CC24 serial number > 5230200 | For HV- and LV-Modules<br>(only in Master crate)                  |
| ECH 4xA<br>(starting mid 2015) | 10    | х    | Х    | ECH4XA_420                                 |                                                                   |
| ECH 4xA-LV                     | 10    | Х    | -    | ECH4XA_420<br>CC24 serial number > 5230200 | Low voltage crate option is only available in Master crate        |
| ECH 242                        | 2     | Х    | Х    | ECH4XA_420                                 |                                                                   |
| ECH 244                        | 4     | х    | х    | ECH4XA_420                                 |                                                                   |
| ECH 224                        | 4     | -    | -    |                                            | As legacy slave client (CAN)                                      |
| ECH 238                        | 8     | -    | -    | ECH238_212<br>ECH238_310                   | As legacy slave client (CAN)                                      |
| ECH 44A (2013 – mid 2015)      | 10    | х    | х    |                                            | Controller must be changed,<br>i <b>CS</b> intern must be removed |
| ECH 43A (end 2013)             | 10    | Х    | Х    | ECH4XA_409                                 | CC43 and CC23 are compatible                                      |
| wiener MPOD                    | 1-10  | x    | x    | ECH4XA_420                                 | Starting March 2013                                               |

1 Expected available middle of 2016

- 2 Expected available middle of 2016
- 3 Update to Version 2 is expected available middle of 2016

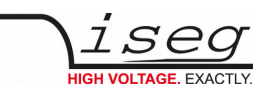

The CC2x crate series is compatible to the following MMS modules:

| Module                                                                      | Firmware    | Required<br>firmware release | Serialnumber                                   |
|-----------------------------------------------------------------------------|-------------|------------------------------|------------------------------------------------|
| EBS 8/16 channel, Bipolar                                                   | E08B0 1.xx  | 1.11 (or higher)             | Serialnumber (6 digits)<br>77xxx0/1            |
| EBS 12/16/24 channel, Bipolar                                               | E12B0_2.xx  | 2.11 (or higher)             | Serialnumber (7 digits)<br>77xxxxx             |
| EDS 16/32 channel, Distributor                                              | E16D0 4.xx  | 4.43 (or higher)             | Serialnumber (6 digits)<br>71xxx0/1            |
| EDS 16/32 channel, Distributor                                              | E16D1 4.xx  | 4.43 (or higher)             | Serialnumber (6 digits)<br>71xxx0/1            |
| EDS 16/32/48 channel, Distributor                                           | E24D1 5.xx  | 5.52 (or higher)             | Serialnumber (6 digits)<br>715xx0/1            |
| EDS 16/32/48 channel, Distributor                                           | E24D1 6.xx  | 6.12 (or higher)             | Serialnumber (7 digits)<br>71xxxxx             |
| EHS 4/6/16 channel, Common Ground                                           | E08C0 2.xx  | 2.42 (or higher)             | Serialnumber (6 digits)<br>73xxx0/1            |
| EHS 8/16 channel, Common Floating Ground, High<br>Precision                 | E08C2 1.xx  | 1.25 (or higher)             | Serialnumber (6 digits)<br>78xxx0/1            |
| EHS 2/4/8/16 channel, Common Floating Ground,<br>Standard or High Precision | E08C2 4.xx  | 4.51 (or higher)             | Serialnumber (7 digits)<br>73xxxxx and 78xxxxx |
| EHS 4/8/16 channel, Floating Ground                                         | E08F0 2.xx  | 2.52 (or higher)             | Serialnumber (6 digits)<br>74xxx0/1            |
| EHS 4/8/16 channel, Floating Ground, High Precision                         | E08F2 4.xx  | 4.34 (or higher)             | Serialnumber (6 digits)<br>72xxx0/1            |
| EHS 2/4/8/16 channel, Floating Ground, Standard or<br>High Precision        | E08F2 6.xx  | 6.51 (or higher)             | Serialnumber (7 digits)<br>74xxxxx and 72xxxxx |
| EHS 8/16 channel, STACK, Floating Ground                                    | E08F7 1.xx  | 1.00 (or higher)             | Serialnumber (7 digits)<br>810xxxx             |
| EHS 8/16 channel, STACK, Floating Ground, Standard or<br>High Presicion     | E08F7 2.xx  | 2.26 (or higher)             | Serialnumber (7 digits)<br>815xxxx             |
| EHS 16/32 channel, Common Ground, Low Cost                                  | E16C1 1.xx  | 1.23 (or higher)             | Serialnumber (6 digits)<br>79xxx0/1            |
| EHS 16/32 channel, Common Ground, Low Cost                                  | E16C1 2.xx  | 2.13 (or higher)             | Serialnumber (7 digits)<br>79xxxxx             |
| EHS 24/48 channel, Common Ground, Low Cost, FLEX                            | E24C1_1.xx  | 1.11 (or higher)             | Serialnumber (7 digits)<br>79xxxxx             |
| ESS 1 channel, Bipolar                                                      | ESS01C 1.xx | 1.20 (or higher)             | Serialnumber (7 digits)<br>77xxxxx             |

Table 1: crate series compatible modules

The current firmware releases is able for download from our WEB site. Please refer appendix for more information.

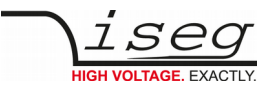

# 4. Technical data

| SPECIFICATIONS                                                                            | CC 24                                                                                                    | Description                                             |  |  |
|-------------------------------------------------------------------------------------------|----------------------------------------------------------------------------------------------------|---------------------------------------------------------|--|--|
| Connectivity                                                                              |                                                                                                    |                                                         |  |  |
| USB – front                                                                               | 1x USB-A                                                                                                    |                                                         |  |  |
| USB – board                                                                               | 1x USB-A                                                                                                    | For manufacturer specific WiFi adapter                  |  |  |
| Ethernet (10/100/1000 MBit)                                                               | 1x RJ-45                                                                                                    |                                                         |  |  |
| CAN                                                                                       | 2x RJ-45                                                                                                    | Two seperate lines<br>(green and yellow indication)     |  |  |
| Control connector                                                                         | 1x D-SUB-9 female                                                                                                    | Custom specific configurable, see 7.3 Control connector |  |  |
| Server hardware                                                                           |                                                                                                    |                                                         |  |  |
| CPU                                                                                       | Freescale iMX6 Quad-Core 996 MHz                                                                                                  |                                                         |  |  |
| RAM                                                                                       | 1 GB DDR3 onboard                                                                                                    |                                                         |  |  |
| Flash Memory                                                                              | 4 GB onboard                                                                                                    |                                                         |  |  |
| Operating system                                                                          |                                                                                                    |                                                         |  |  |
| ICS2                                                                                      | Manufacturer specific Linux distribution                                                                                          |                                                         |  |  |
| Services                                                                                  | iCSservice (Websocket, HTTP, SOAP), SNMP, EPICS, HALservice                                                                       |                                                         |  |  |
| Native control software                                                                   | isegControl (Win 7/8/10 – 32/64bit, Linux, OS X 10.9 and higher)                                                                  |                                                         |  |  |
| Web browser based control /<br>config software                                            | iCSconfig / iCScontrol: All plattforms<br>Mozilla Firefox (version > 41), Google Chrome (version > 45), iOS (Safari ,version > 7) |                                                         |  |  |
| System                                                                                    |                                                                                                    |                                                         |  |  |
| System connector                                                                          | 96-pin connector according to DIN 41612                                                                                           |                                                         |  |  |
| Dimensions (L/W/H)                                                                        | MMS – Eurocassette 6U                                                                                                    |                                                         |  |  |
| Weight                                                                                    | 650 g                                                                                                    |                                                         |  |  |
| Environmental conditions                                                                  |                                                                                                    |                                                         |  |  |
| Operating temperature range                                                               | 10 – 40 °C                                                                                                    |                                                         |  |  |
| Storage temperature range                                                                 | -20 – 85 °C                                                                                                    |                                                         |  |  |
| Humidity                                                                                  | 30 – 70 %, non condensating                                                                                                    |                                                         |  |  |
| Compliance                                                                                |                                                                                                    |                                                         |  |  |
| RoHS, CE, UL-94, Conflict Mineral, REACH                                                  |                                                                                                    |                                                         |  |  |
| Notes:<br>The CC23 Slave Controller can only be used in conjunction with the CC24 Master. |                                                                                                    |                                                         |  |  |

Table 2: Technical data

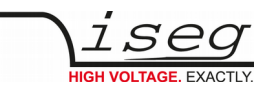

# 5. Hardware setup and topology

An ECH crate equipped with a CC24 Host Controller can be extended with up to 2 x 4 CC23 slave controllers using the green and the yellow daisy chain CAN lines. Legacy CAN controlled crates can be connected at the end of each of these lines.

All CC2x controllers provide two independent CAN lines, that are separated by color coding, indicated by the LED of the CAN connector. The upper CAN connector connects the YELLOW CAN LINE, the lower to the GREEN CAN LINE.

The address IDs of the connected crates are configured automatically, depending on the position in the chain following this pattern:

|                                | LINE-ID | DEVICE-ADDRESS |
|--------------------------------|---------|----------------|
| Yellow line IDs                | 1 – 5   |                |
| Green line IDs                 | 8 - 12  |                |
| Controller CC2x series         |         | 1000           |
| Controller legacy crate series |         | 2000           |
| Modules                        |         | 0 - 999        |

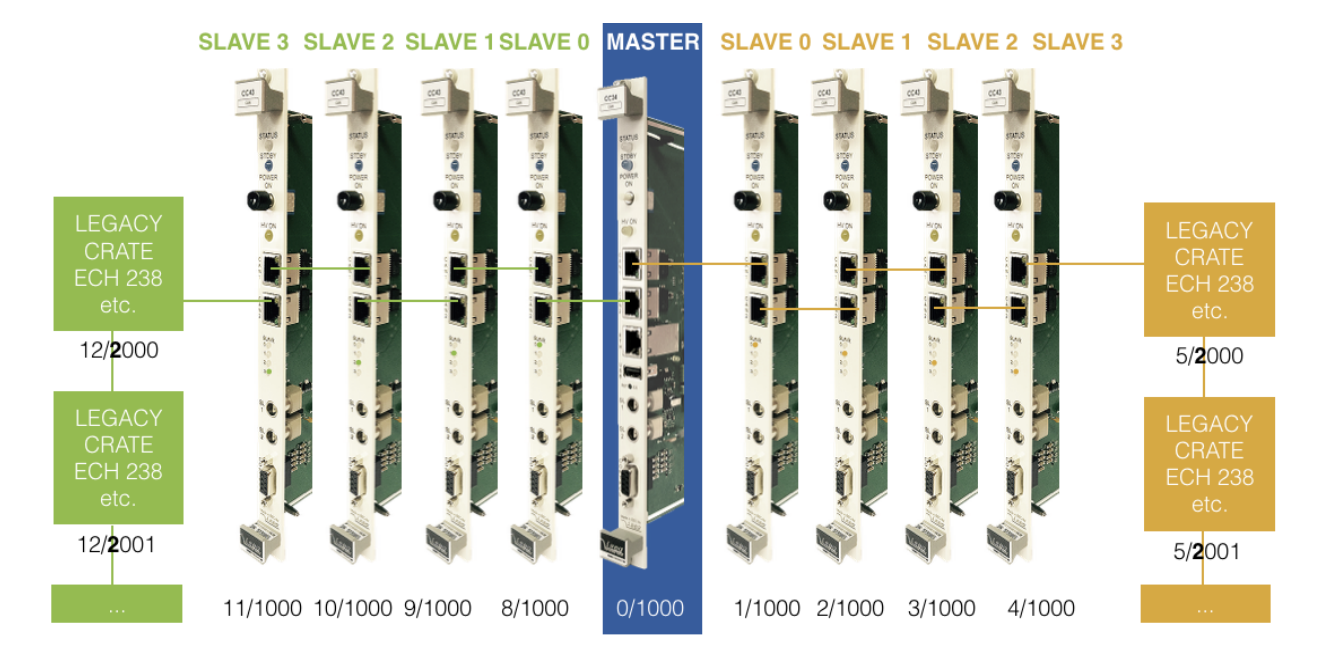

Figure 1: Topology of CC24/23 series

# CAUTION! Before insertion or removal of crate controller, please make sure, all voltages are ramped down, crates are switched off and power cord is disconnected.

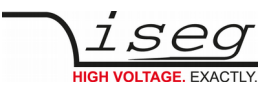

## 5.1. CAN connector LEDs

| CC24 (Master)                                                       | CC23 (Slave)                                       |                                                                                               |
|---------------------------------------------------------------------|----------------------------------------------------|-----------------------------------------------------------------------------------------------|
| CAN connector indicates line (yellow or green LED at the connector) | Slave is not connected to master or previous slave | All LEDs are off                                                                              |
|                                                                     | Slave is connected to master or previous slave     | CAN LED indicates the color of the master line, the slave is connected to                     |
|                                                                     |                                                    | The number LEDs indicate the slaves<br>order number (note: not the address –<br>see topology) |

## 5.2. Connection and Termination

Both CAN connectors are internally terminated by a 120 Ohm resistor. If two CC2x controllers are directly connected by a direct assigned (no crossover) FTP Cat. 6 patch cable, no further termination is needed.

#### **CAUTION!**

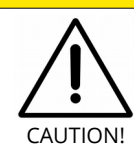

Do not connect both CAN connectors of a CC2x controller in any way, neither direct nor by building CAN ring bus topology.

## 5.3. Connecting legacy crates (ECH238, ECH224, etc.)

CC2x controllers are able to connect legacy CAN-only driven iseg crates. So it is possible to extend existing hardware setups with a new MMS series crate (ECH5xA, ECH4xA, ECH242, ECH244) and CC2x crate controller to access complete hardware by Ethernet or WiFi with all major advantages of the integrated server hardware.

Legacy crates don't automatically configure their address. The address of the backplane (bank address) must be selected by a rotary selector switch of the legacy's crate controller. Please note:

- Pay attention that every legacy crate is configured to a unique address within a CAN line.
- Modules labeled with a six digit serial number allocate one or two addresses depending on the serial number.

If there is at least one module in a legacy crate that's six digit serial number has a one at the last digit, only equal bank addresses are allowed.

All modules and crate controllers in legacy crates must be configured to a CAN bitrate of 250 kBit/s

Each of the Masters CAN lines (yellow and green) can address up to 64 modules in legacy crates, which is 128 modules in total.

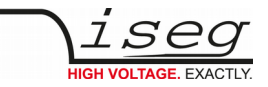

# 6. Front panel

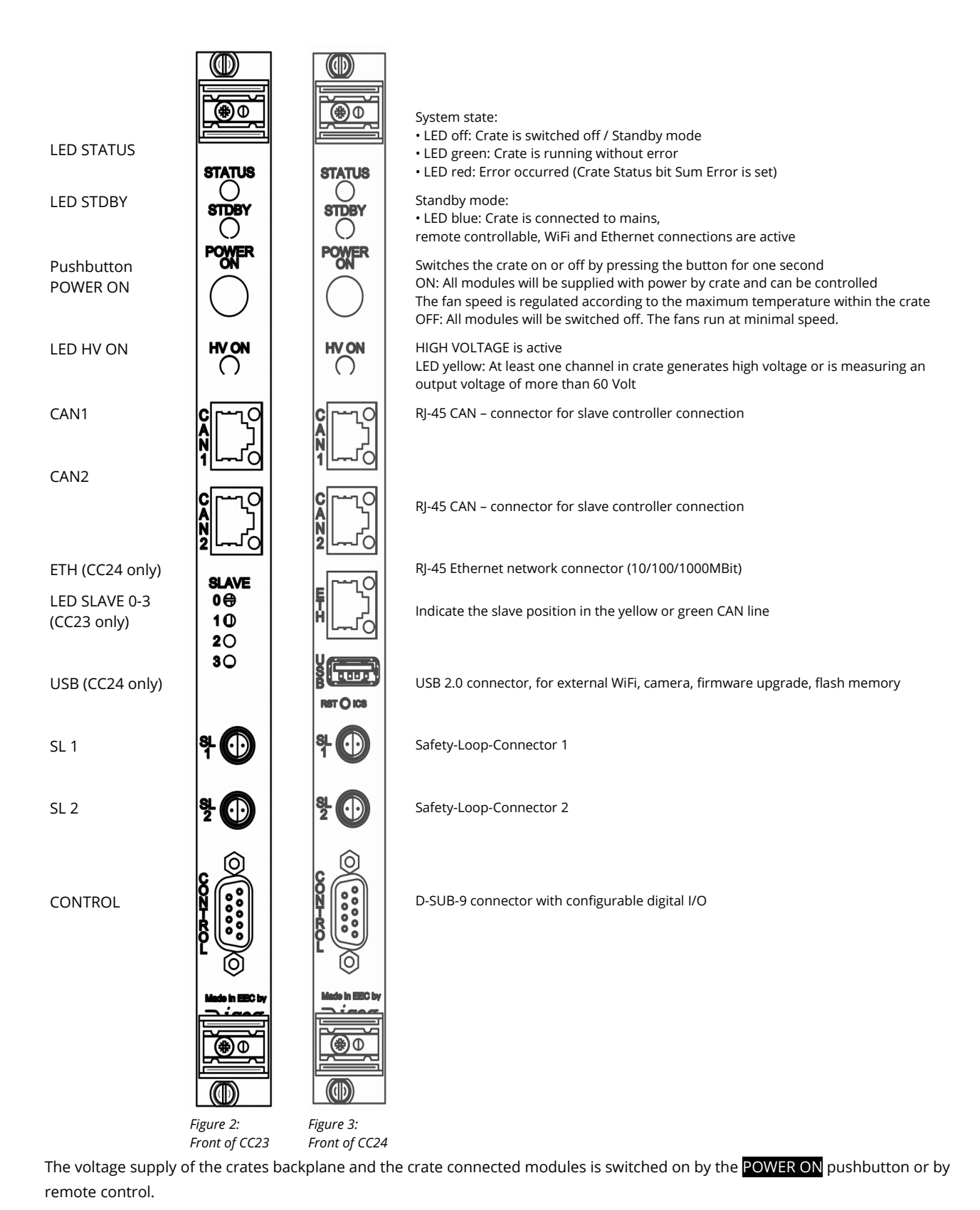

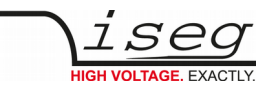

#### Normal front panel operation

Hold the **POWER ON** pushbutton for one second. The power supply will be switched on. LED STATUS turns to GREEN. By holding the **POWER ON** pushbutton again for one second, the power supply will be switched off. The LED STATUS goes OFF.

#### INFORMATION

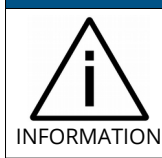

If the **POWER ON** pushbutton will be hold for five seconds, the crate enters the bitrate configuration mode (see 9 Module Bitrate Configuration)!

#### Front panel operation with errors

If an error occurs while trying to switch the Crate on, the LED STATUS lights RED for 5 seconds. After that the crate controller shuts down the operation and the LED STATUS goes OFF. If an error occurs during operation, the crate remains powered on and the LED STATUS is permanent RED.

All possible errors are described in the Crate Controller Status register description (see 16 Appendix, <u>CAN EDCP programmers</u> guide).

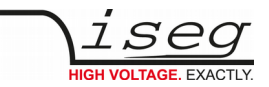

# 7. Connectors

## 7.1. CAN connector

Both CC24 (master) and CC23 (slave) are equipped with CAN connectors to connect further CC23 or legacy slave crates (section 5 Hardware setup and topology).

The CC24 also provides the Legacy Mode (section 12 Legacy Mode) through the front panel CAN connectors.

The CAN connections on the RJ-45 connector are as follows:

| RJ-45 pin | Signal   |
|-----------|----------|
| 1         | CAN_H    |
| 2         | CAN_L    |
| 3         | CAN_GND  |
| 4         | Reserved |
| 5         | Reserved |
| 6         | Reserved |
| 7         | CAN_GND  |
| 8         | Reserved |

Table 3: CAN connector

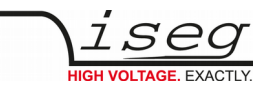

## 7.2. Safety-Loop connector

The SL1 and SL2 connectors serve as current source for the safety loop. The current flow through a safety loop enables the high voltage generation within the modules. When the safety loop is interrupted, the high voltage generation stops immediately.

#### INFORMATION

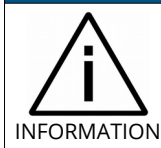

The safety loop feature has to be activated by removing a jumper on the backside of the high-voltage modules also. See the specific module manual for more information. Check the compatibility with the devices used.

#### SL1

Potential-free current source (8 to 10 mA) to supply a safety loop for up to 10 modules. The safety loop is routed through the modules SL connectors by a series connection. Start- and end point of the safety loop is SL1. For modules with a Redel connector, the associated SL pins have to be bridged. Additional potential-free contacts to open the safety loop through external signals can also be inserted.

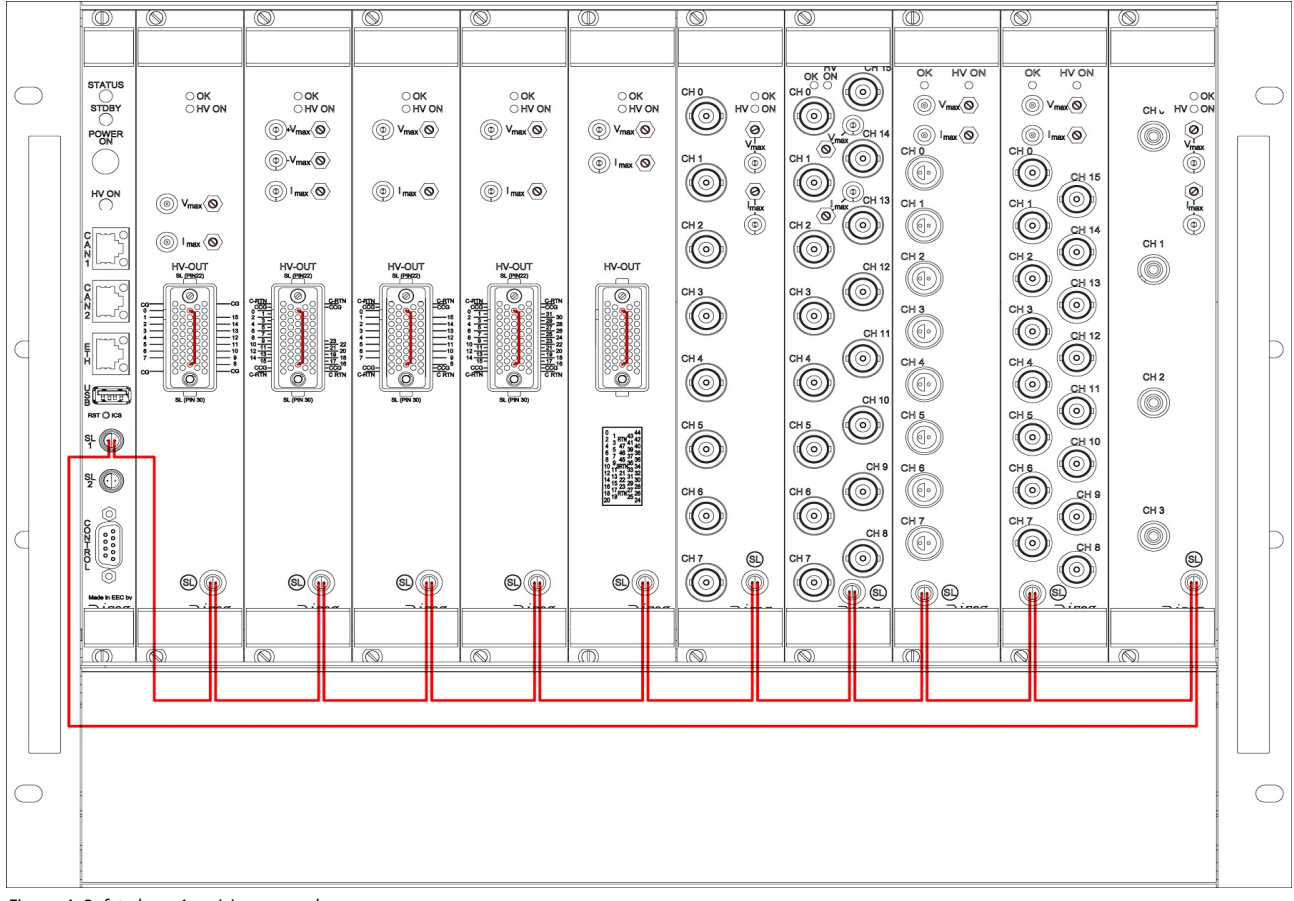

Figure 4: Safety loop 1 - wiring example

#### SL2

A current source on crate GND potential for modules with option SLP (internal supplied safety loop). The SL2 connector pins can be bridged by a short-circuit plug or an external potential-free switch. In this case the modules are supplied with the loop current via the crate's backplane.

To enable a module its SL connector (and, if applicable, the SL pins on the Redel connector) must be bridged. All modules are supplied with the loop current in parallel, i.e. opening the SL connector on a module will only deactivate this one module.

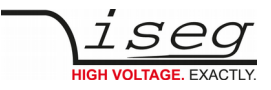

## 7.3. Control connector

#### INFORMATION

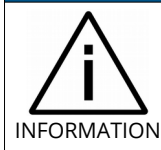

This function requires crate controller firmware release ECH4XA\_408 or higher.

The CONTROL D-SUB-9 female connector provides digital input and output functions.

To use all control connector functions, it may be necessary to perform firmware updates for all modules in the crate first (see 3 Compatibility).

The high level is +5 Volt, low level is ground potential.

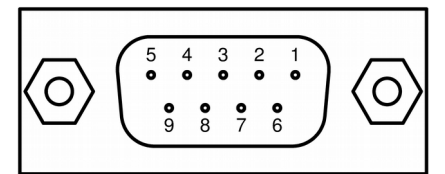

Figure 5: Pin assignment of CONTROL connector

| Pin | Direction | Name            | Description                                                                                                    |
|-----|-----------|-----------------|----------------------------------------------------------------------------------------------------|
| 1   | Input     | Crate Enable    | <ul> <li>This function must be activated by setting the Crate Enable Active bit in the Control register to one. This setting is permanent and restored after Power On.</li> <li>When pulled high, the Crate Status bit Crate Enabled is set and high voltage can be turned on.</li> <li>When open or pulled low, the Crate Status bit Crate Enabled is cleared and no high voltage can be turned on. If the pin is opened or pulled low during operation, all high voltages will be turned off with the programmed ramp.</li> </ul> |
| 2   | Input     | Crate Fast Off  | When pulled high, the Crate Status bit Crate Fast Off is set to one and all high voltages will be shut down without ramp.                                                                                                    |
| 3   | Input     | Reserved        |                                                                                                    |
| 4   | Input     | Reserved        |                                                                                                    |
| 5   | _         | Ground          | Always low, can be used to pull down input pins                                                                                                    |
| 6   | Output    | High Voltage On | High when the Crate Status bit High Voltage On is set                                                                                                    |
| 7   | Output    | Reserved        |                                                                                                    |
| 8   | Output    | Reserved        |                                                                                                    |
| 9   | Output    | Logic High      | Always high, can be used to pull up input pins                                                                                                    |

Table 4: Pin assignment

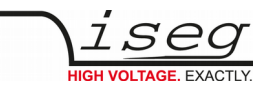

# 8. WiFi

The CC24 Master crate controller is optionally equipped with a removable WiFi access point.

In case this feature is unwanted, you can switch it off by software configuration (see 11.2.3 iCSconfig: manage hardware, service and preferences) or remove the USB-hardware part from the controller board or front panel USB port.

For more information of WiFi configuration and use, refer to the iCS section (see 11.2.1 How to connect via WiFi).

# 9. Module Bitrate Configuration

#### INFORMATION

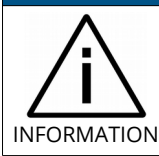

All modules must be configured to a CAN bitrate of 250 kBit/s for operation with CC2x controller series.

If modules are configured to a CAN bitrate of 125 kBit/s, they can be re-configured by the crate controller in a bitrate configuration mode.

Carefully follow these steps to prepare modules for use with the CC2x crate controller series:

- 1. The crate is connected to mains power, the backplane is turned off, no module is plugged in
- 2. No connector is plugged into the CONTROL socket of CC 2x crate controller
- 3. Press and hold the pushbutton **POWER-ON** for about five seconds
- 4. The LED STATUS blinks slowly GREEN
- 5. If a module is recognized now, the controller switches into normal operation mode
  - If no module is recognized, the controller enters CONFIGURATION MODE
- 6. The LED STATUS blinks quickly, the controller scans for a module at both bitrates
- 7. Insert exactly one module which bitrate should be adapted (by hot plugging).
  - If the module is recognized on the wrong bitrate (i.e. 125 kBit/s), it will programmed to the correct bitrate (250 kBit/s) and restarted afterwards
- 8. If the module is (now) recognized at the correct bitrate, the LED STATUS blinks slowly
- 9. The module can be plugged out now and another module can be plugged in to repeat the configuration process from step 5
- 10. Press the button POWER-ON for about one second to turn off the crate and exit the CONFIGURATION MODE

#### INFORMATION

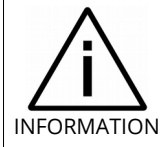

In case of the need of reconfiguration to 125 kBit/s, the provided Bitrate Configuration dongle (shortens Pin 2 and Pin 9) must be connected to the CONTROL connector before starting the configuration. The LED STATUS blinks red instead of green in this case. You can contact iseg customer support for purchase accessory parts.

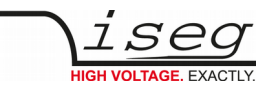

# 10. AC line power fail

#### Crate without Option UPS (Uninterruptible Power Supply)

If a power fail is detected by the crate controller, which is connected to a crate without option UPS, the controller shuts down all high voltages with a very fast ramp (1,000 percent = tenfold of nominal voltage per second), to avoid uncontrolled floating high voltages.

If the AC line goes bad, the crate status bit Power Fail and it's corresponding Crate Event Status bit is set and the crate controllers STATUS LED lights red.

#### Crate with Option UPS (Uninterruptible Power Supply)

The function UPS offers protection against AC line power fails. This protection is provided by a power supply with integrated batteries. The battery backup time is long enough to safely ramp down all high voltages before power loss.

#### CAUTION!

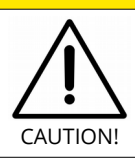

Please make sure that the extra fuse for UPS use is applied to the crates power supply.

Open the fuse when transporting the crate.

The high voltage modules and the crate controller are supplied from the internal battery while the AC line is bad.

After ten seconds of line power fail, all modules begin to ramp down the high voltage with a ramp speed of two percent of nominal voltage per second, which takes approx. 50 seconds when starting at maximum voltage.

Additional status and measurement values with UPS:

- The Crate Status bits Low +24 Battery and High +24 Battery are set when the measured battery voltage exceeds the limits.
- The measured battery voltage can be read out by Crate Supply Measurement channel 8.
- The Crate Status bit High +24 Battery is also a hint for an open battery fuse.

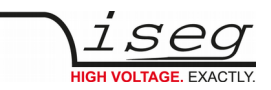

|                    | 00.10.241/ |      | 111101#1  | lav.siu  | ebamavi.en/0     | 011101/0-1 | 000       |          |           |                        | ™ 23    |
|--------------------|------------|------|-----------|----------|------------------|------------|-----------|----------|-----------|------------------------|---------|
| ∖ <i>i</i> CS2     | iCScontrol | iC   | Sconfig   |          |                  |            |           |          |           | (m) <b>v</b> ()        | o 1     |
| Devices …          | 🖌 line     | addr | ch        | power    | Vset             | Vmeas      | lset      | Imeas    | info      | Unknown device         | 640 *** |
| 🕈 system           |            | *    | OFF       | ON       | Ci               | di 🗉       | C.        | di 🗉     | EMERGENCY | POWER                  |         |
| Master - 640       | 0          | 0    | 0         | ON       | 3000.000V 🖸      | 3000.060V  | 0.0013A 🖸 | 0.0000mA | CV 2      | online supply ok 29.0C |         |
| 0: 7900064         | 0          | 0    | 1         | ON       | 3000.000V 🖸      | 2999.990V  | 0.0013A 🖸 | 0.0000mA | CV 2      | Camera                 | Ø       |
| 1: 7900063         | 0          | 0    | 2         | ON       | 3000.000V 🖸      | 2999.980V  | 0.0013A 🕑 | 0.0000mA | CV 2      | Live log               |         |
|                    | 0          | 0    | 3         | ON       | 3000.000V 🕑      | 3000.000V  | 0.0013A 🕑 | 0.0000mA | CV 2      | Live log               |         |
| 2: 7900049         | 0          | 0    | 4         | ON       | 3000.000V 🕑      | 3000.000V  | 0.0013A 🕑 | 0.0000mA | CV 2      | Commands               | Ũ       |
| 3: 7900071         | 0          | 0    | 5         | ON       | 3000.000V 🕑      | 3000.000V  | 0.0013A 🖸 | 0.0000mA | CV 2      |                        |         |
| 4: 7900059         | 0          | 0    | 6         | ON       | 3000.000V 🕑      | 3000.000V  | 0.0013A 🖸 | 0.0000mA | CV 2      |                        |         |
| 5: 7900067         | 0          | 0    | 7         | ON       | 3000.000V 🖸      | 3000.000V  | 0.0013A 🖸 | 0.0001mA | CV 2      | -                      |         |
| 6: 7900072         | 0          | 0    | 8         | ON       | 3000.000V 🖸      | 3000.000V  | 0.0013A 🖸 | 0.0001mA | CV 2      |                        |         |
|                    | 0          | 0    | 9         | ON       | 3000.000V 🖸      | 3000.000V  | 0.0013A 🖸 | 0.0000mA | CV 2      |                        |         |
| 1. 7900069         |            | 0    | 10        | ON       | 3000.000V 🖸      | 3000.000V  | 0.0013A 🖸 | 0.0000mA | CV 2      |                        |         |
| <u>8: 7900073</u>  | 3000.000   | 0    | Status_vo | ltageMea | asure ch.0_0_0   |            | 0.0013A   | 0.0000mA |           |                        |         |
| 9: 7900055         | 2500.000   | 0    | Status_vo | ltageMea | asure ch.0_0_2 🛛 | 3000.000V  | 0.00134 🖻 | 0.0000mA |           |                        |         |
| Slave-0 - 577      | 2000.000   | 0    |           |          | 9900.000V B      | 3000.000   | 0.00/3A E | 0.0000mA |           |                        |         |
| Channel feldere 🖛  | 1500.000   | 0    |           |          |                  | 3000 000V  | 0.0013A B | 0.000mA  |           |                        |         |
|                    | 1000.000   | 0 0  |           |          |                  |            | 0.00137 6 | J.0000mA |           |                        |         |
| Channel profiles ★ | 500.000    | 0 0  |           |          |                  |            |           |          |           |                        |         |

## 11. iCS2 – iseg Communication Server 2.5

Figure 6: iseg Communication Server

## 11.1. System description

The iseg Communication Server iCS is a software solution to control iseg high voltage hardware from multiple devices over wired or wireless network. iCS is a manufacturer specific Linux OS, which runs on iseg hardware, like iCSmini2, CC24 crate controller series or SHR Desktop High Voltage Power Supply.

The iCS front end is based on browser technology to keep installation and maintenance effort low, to enable a quick start for configuration independently from the user's software platform, even on mobile devices.

iCS is equipped with an integrated role and user management, and delivers important software services right out of the box, like EPICS IOC, OPC server, SNMP interface, HTTP, SOAP and webservices to give a quick access to iseg hardware.

iCS also delivers configuration utilities and straight forwarded tools for firmware upgrading process.

The installed iCS2 libraries and services licenses files are located on the system under:

/usr/share/common-licences/[library or service module]

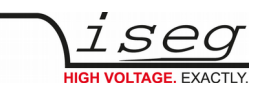

| iCS software components | Description                                                                                                    | Port / Protocol                             |
|-------------------------|----------------------------------------------------------------------------------------------------|---------------------------------------------|
| iCSconfig               | Configuration section for iCS software services, restorable<br>hardware configurations, and firmware updates, documentation<br>access and more | ТСР 80 / НТТР                               |
| iCScontrol              | Multi-user browser based device control, surveillance cam support                                                                              | TCP 80 / HTTP                               |
| iCSservice              | Internal websocket based server, JSON objects, with clients<br>Push (websocket) or pull (HTTP polling) technology                              | TCP 8080 / Websocket<br>TCP 8081 / HTTP API |
| isegHALservice          | iseg hardware abstraction layer service, simple hardware access                                                                                | TCP 1454 / isegHAL Socket                   |
| EPICS IOC               | EPICS Input / Output controller, autoconfiguring to hardware setup, customizable by file upload#                                               | EPICS Base R3.15.7<br>TCP/UDP 5064, 5065    |
| OPC/UA                  | OPC / UA server                                                                                                    |                                             |
| SNMP                    | Simple Network Management Protocol                                                                                                    | UDP 161                                     |

Table 5

## 11.2. Software architecture

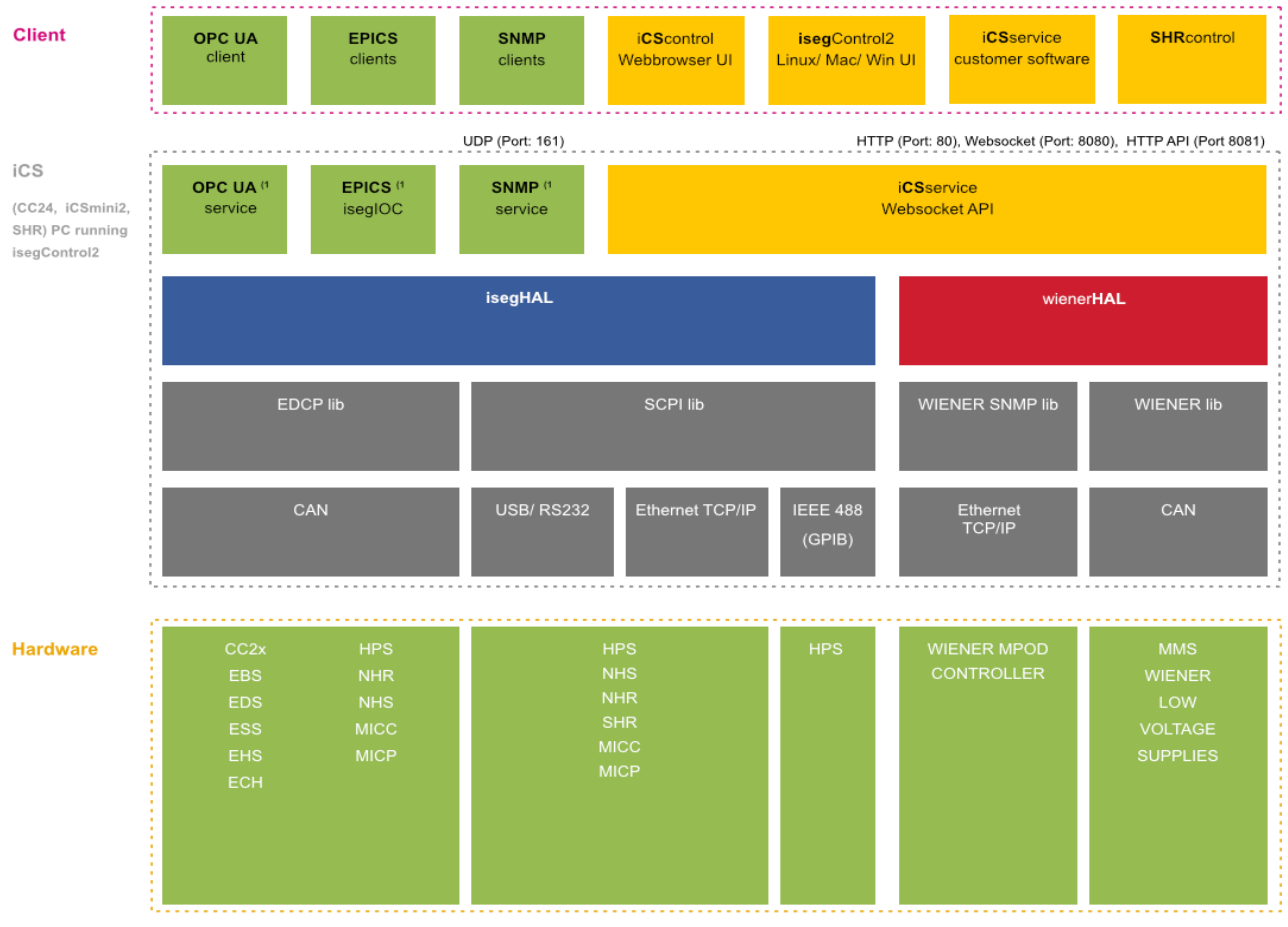

1) not part of isegControl2

Figure 7: Software architecture

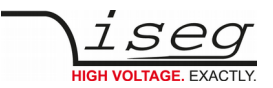

#### 11.2.1. How to connect via WiFi

- 1) Make sure to have the WiFi adapter onboard or external installed, all modules are plugged in and CAN connections (if used) are attached. Start the crate or device.
- Use your mobile device or computer to search for existing WiFi networks and select "iseg-iCS\_XXXX" (XXXX is the iCS serial number).

Enter the factory default WiFi password (password).

- 3) Open a recommended web-browser like Google Chrome and enter the factory default IP address (192.168.1.1)
- 4) Enter the factory default username (admin) and password (password)

#### INFORMATION

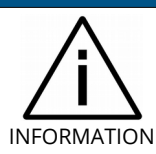

WiFi support can be turned off in iCSconfig  $\rightarrow$  WiFi. The default WiFi password can be changed there also.

### 11.2.2. How to connect via Ethernet

For Ethernet connections with the use of factory defaults, it is necessary to know the IP address of the iCS server first.

By default the iCS is configured to obtain the IP automatically by DHCP. To discover the IP address of the iCS, a small software application iCSfinder can be used. It scans the local network for running iCS services. More details are in the INFORMATION box below.

iCS also provides UPnP messages, which can be discovered, e.g. in Windows using "Network" environment. For Linux and MAC, Zeroconf/Bonjour can be used to find the iCS.

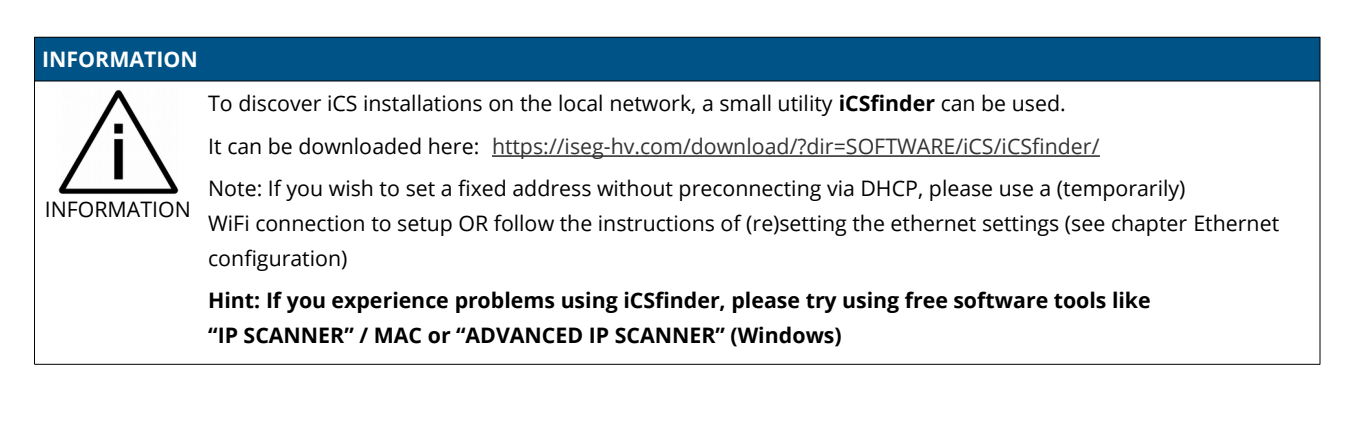

- 1) Make sure to have the network cable, all modules plugged in and all CAN connections if used attached. Start the crate.
- 2) Open a recommended web-browser and enter the current IP address (see preparations before).
- 3) Enter the factory default username (admin) and password (password).

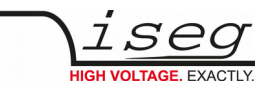

### 11.2.3. iCSconfig: manage hardware, service and preferences

iCS has a comprehensive set of configurable properties. All of them are stored in an XML file, to keep configuration flexible. This enables the possibility to have multiple configuration setups stored and restored using the import / export utility.

| iCS config sections  |                                                                                       |
|----------------------|---------------------------------------------------------------------------------------|
| iCScontrol Setup     | Manage preferences of iCS web control application                                     |
| Hardware             | Manage connected hardware, set configurations, auto configure, start firmware updates |
| Ethernet             | Manage Ethernet port settings of the iCS                                              |
| Wifi                 | Manage wireless access point of the iCS                                               |
| Users                | Create / edit / delete iCS users                                                      |
| Roles                | Create / edit / delete iCS roles                                                      |
| Access Control Lists | Grant / deny rights on user / group / channel / item base                             |
| iCSservice           | Configure iCSservice API / HTTP API                                                   |
| HAL/HALservice       | Configure HAL logging and HALservice credentials                                      |
| EPICS                | Configure the embedded EPICS Input/Output controller (IOC)                            |
| OPC                  | Configure the embedded OPC/UA server                                                  |
| SNMP                 | Configure the embedded SNMP server                                                    |
| Updates              | Download updates (System, Product database, firmware) from internet                   |
| Custom Scripts       | Configure the custom Python3 scripts                                                  |
| Import / Export      | Save and restore complete iCS configuration to backup hardware setup                  |

Table 6

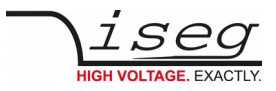

## 11.3. Hardware

| ics- hardware   iCS2                  | × +                                                                                             |                                                                                                    | - 🗆                                                                              |  |  |  |  |  |  |  |  |
|---------------------------------------|-------------------------------------------------------------------------------------------------|----------------------------------------------------------------------------------------------------|----------------------------------------------------------------------------------|--|--|--|--|--|--|--|--|
| $\leftrightarrow$ $\rightarrow$ C (i) | 192.168.25.173/en/config/hardwa                                                                 | are                                                                                                    | 🛯 २ 🕁 🕒                                                                          |  |  |  |  |  |  |  |  |
| iCScon                                | ntrol iCSconfig                                                                                 |                                                                                                    |                                                                                  |  |  |  |  |  |  |  |  |
| Scontrol setup                        | hardware                                                                                        |                                                                                                    | save reboot iCS                                                                  |  |  |  |  |  |  |  |  |
| rdware                                | 100                                                                                             |                                                                                                    |                                                                                  |  |  |  |  |  |  |  |  |
| nernet                                | automatic configuration                                                                         |                                                                                                    |                                                                                  |  |  |  |  |  |  |  |  |
| ñ                                     | auto configuration at system start                                                              | Applies the detected hardware to the current configurati<br>Note: The full hardware configuration will be overwritter          | ion when system starts.<br>n. EPICS and SNMP configurations will be regenerated. |  |  |  |  |  |  |  |  |
| ers                                   |                                                                                                 |                                                                                                    |                                                                                  |  |  |  |  |  |  |  |  |
| les                                   | manual configuration                                                                            |                                                                                                    |                                                                                  |  |  |  |  |  |  |  |  |
| cess control lists                    | 1. Please switch on all connected de<br>2. Please wait 10 seconds, rescan h                     | evices manually, to enable the detection of the crates, modules and other devices<br>arctware and reload this page             |                                                                                  |  |  |  |  |  |  |  |  |
| Sservice                              | <ol> <li>apply all to overwrite current con<br/>4. For a single (eg. only one module</li> </ol> | figuration with currently detected devices<br>apply of detected hardware settings you can use the apply single A button inside | le of the configuration panels.                                                  |  |  |  |  |  |  |  |  |
|                                       | Note: EPICS and SNMP configurations                                                             | will NOT be regenerated. If necessary please use config sections EPICS and St                                                  | NMP.                                                                             |  |  |  |  |  |  |  |  |
| PLOD                                  |                                                                                                 |                                                                                                    |                                                                                  |  |  |  |  |  |  |  |  |
| PICS                                  | current configuration                                                                           | current configuration                                                                                                    |                                                                                  |  |  |  |  |  |  |  |  |
| PC                                    |                                                                                                 |                                                                                                    |                                                                                  |  |  |  |  |  |  |  |  |
| NMP                                   | 2300119                                                                                         |                                                                                                    |                                                                                  |  |  |  |  |  |  |  |  |
| odates                                | detected information                                                                            | device config serial check ok                                                                                                  | module settings                                                                  |  |  |  |  |  |  |  |  |
| ustom scripts                         | apply single A                                                                                  | Line ID                                                                                                    | Settings Events                                                                  |  |  |  |  |  |  |  |  |
| port / export                         | 0                                                                                               | 0                                                                                                    | module title                                                                     |  |  |  |  |  |  |  |  |
|                                       | Address ID                                                                                      | Address ID                                                                                                    | 2300119                                                                          |  |  |  |  |  |  |  |  |
|                                       | 0                                                                                               | 0                                                                                                    | digital filter                                                                   |  |  |  |  |  |  |  |  |
|                                       | Serial number                                                                                   | Serial number                                                                                                    | 64                                                                               |  |  |  |  |  |  |  |  |
|                                       | 2300119                                                                                         | 2300119                                                                                                    | ADC sample rate                                                                  |  |  |  |  |  |  |  |  |
|                                       | type                                                                                            | Device model                                                                                                    | 50 🔻                                                                             |  |  |  |  |  |  |  |  |
|                                       | module                                                                                          | SR042060r4050000200                                                                                                    | preferred voltage unit                                                           |  |  |  |  |  |  |  |  |
|                                       | model                                                                                           | catalog info                                                                                                    | V                                                                                |  |  |  |  |  |  |  |  |
|                                       | SR042060r4050000200                                                                             | Select a model (ontional)                                                                                                    | preferred current unit                                                           |  |  |  |  |  |  |  |  |
|                                       | current firmware                                                                                |                                                                                                    | T auto colort                                                                    |  |  |  |  |  |  |  |  |
|                                       | N04C2   01.56                                                                                   | SR042060r405   SHR 42 60                                                                                                    | preferred low current range unit                                                 |  |  |  |  |  |  |  |  |
|                                       | detected channels                                                                               | configured channels                                                                                                    | uA V                                                                             |  |  |  |  |  |  |  |  |
|                                       |                                                                                                 |                                                                                                    | preferred voltage precision                                                      |  |  |  |  |  |  |  |  |

Figure 8: Hardware

In the hardware section, all iCS connected devices like connected crates, controllers and modules are listed and configurable. Each device is represented by a tab, modules and controllers are nested into their responding crates. The CAN lines of the crates are presented with a yellow or green upper tab border (corresponding to yellow or green CAN line), master crates and modules in legacy crates with a blue upper tab border.

The configuration is stored independently from the current hardware setup or connected states. This gives the opportunity to detect misconfigurations and recent hardware setups can easily be restored.

The feature **auto configuration at system start** supports automatically take over of the detected to the configured hardware, generation of EPICS and SNMP configuration. Auto configuration will be executed one time after iCS system start when master crate backplane is on or when iCS is running on a iCSmini.

To apply the complete detected hardware state into the configuration use the **apply all** button **after triggering a rescan using the rescan hardware button**.

To apply the detected config of just one device (controller or module) use the **apply single** button under each single tab. The devices information is stored with the information of "module/device config" column. Here the line and address ID are shown and a serial number can be entered (or applied by using auto configuration / apply). If the model of the hardware device could be detected automatically, a model is selected in the dropdown list, otherwise it should be selected manually. Here a **FIND** buttons checks the list and helps prefiltering the list.

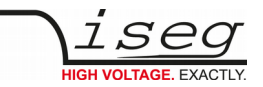

| HARDWARE TYPES |                                                                                                    |
|----------------|----------------------------------------------------------------------------------------------------|
| Device         | Standalone High Voltage Power Supply                                                                                                    |
| Crate          | Case / Bin for a modular HV-supply (module), which supplies power and provides slots for the modules                                                                                            |
| Controller     | Special controller card used in a crate to control, monitors and manages nested modules and crate functions, like switch ON/OFF of crate power supply, monitor temperatures, fans, UPS and more |
| Module         | Modular High Voltage Power Supply, plugged in a slot of a crate, supplied by a CRATE, communication and management by CRATE CONTROLLER, no own POWER ON feature                                 |

Table 7: Hardware Types

Information in the row "module settings /device settings" are module / device specific settings and are stored into the XML configuration file. These settings will get lost when using **auto configuration at system start**, **apply all** or **apply single** functionality.

#### 11.3.1. Ethernet configuration

The ethernet settings of the iCS server hardware (CC2x Crate Controller, iCSmini) can be changed under the **ethernet** tab. By turning DHCP Client to enabled the iCS will try to obtain an IP address from the local networks DHCP server. Otherwise the IP can be set fixed. Therefore DHCP client must be disabled and IPv4 settings can be entered manually.

| ETHERNET FACTORY DEFAULTS |       |  |  |  |  |  |  |
|---------------------------|-------|--|--|--|--|--|--|
| IP                        | DHCP  |  |  |  |  |  |  |
| GATEWAY                   | empty |  |  |  |  |  |  |
| NAMESERVER                | empty |  |  |  |  |  |  |
| DNS                       | empty |  |  |  |  |  |  |
| TIMESERVER                | empty |  |  |  |  |  |  |

Table 8:Ethernet Defaults

The ethernet settings will be stored automatically to the USB flash memory, directory iseg-iCS as file ip-config.txt whenever an USB flash memory is plugged in. This allows retrieving the current IP configuration from an iCS system.

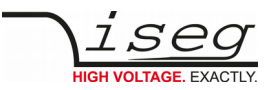

## 11.3.2. (Re)set / ethernet configuration

You can reset the ethernet configuration and also set to fixed IP adress e.g. cause of problems with DHCP IP relay using the following procedure:

- 1) Shut down all modules/devices and turn off the iCS System by unplugging mains.
- 2) Create an empty file called "RESET\_NET.txt" on a USB flash memory drive (FAT32 format)
- 3) Now edit the file. It should contain the following entries, separated by new lines.
- 4) Plug USB flash memory drive into the USB slot at the front panel of the device (CC24, iCSmini2, SHR)
- 5) Plug in mains
- 6) Please wait about 20 seconds until iCS has started completely
- 7) Optional: Plug off the USB flash memory drive and check on a computer if the file created on step 2 was renamed to RESET\_NET.txt.done. If it was not renamed, then something went wrong.

| CONTENT OF RESET_NET.txt |                   |               |               |  |  |  |  |
|--------------------------|-------------------|---------------|---------------|--|--|--|--|
| LINE                     | PARAMETER         | EXAMPLE       | DEFAULT-VALUE |  |  |  |  |
| 0                        | IP address / DHCP | 192.168.0.10  | DHCP          |  |  |  |  |
| 1                        | NET MASK          | 255.255.255.0 | 255.255.255.0 |  |  |  |  |
| 2                        | GATEWAY           | 192.168.0.1   | 192.168.0.1   |  |  |  |  |
| 3                        | NAMESERVER        | 192.168.0.1   | 192.168.0.1   |  |  |  |  |

Table 9

#### INFORMATION

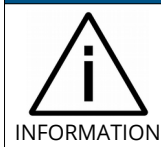

Use quality USB flash memory drives, otherwise the drive might not be detected by the iCS. Also make shure, the flash memory has no file system problems.

## 11.3.3. WiFi configuration

The WiFi configuration sets the wireless network properties provided by the iCS hardware access point (optional). Generally the WiFi function can be disabled using the WiFi support switch. The IP address of the WiFi is fixed, so once connected with a iCS WiFi the IP address always stays the same.

| WIFI FACTORY DEFAULTS |                                    |  |  |  |  |  |
|-----------------------|------------------------------------|--|--|--|--|--|
| IP (fixed)            | 192.168.1.1                        |  |  |  |  |  |
| SSID                  | iseg-iCS2_[HARDWARE SERIAL-NUMBER] |  |  |  |  |  |
| Channel               | 5                                  |  |  |  |  |  |
| Password              | password                           |  |  |  |  |  |

Table 10

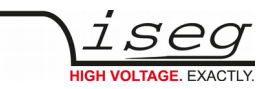

## 11.4. Users / roles configuration

Users of iCScontrol can be added, edited and removed in the users section. Users can be assigned roles, such like admin, user etc. One or more users can be selected by editing a role.

| USER DEFAULTS |          |
|---------------|----------|
| User          | admin    |
| Password      | password |
| Role          | admin    |

## 11.4.1. Access Control Lists (ACL)

With the access control list rights to grant or forbid control on special objects for principals (roles or users) is managed. This gives a powerful tool for very detailed rights mechanism.

#### INFORMATION

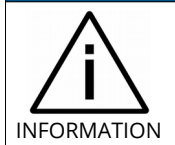

Note: Users, roles and ACL are only applied for user authentication for applications and services, which are based on iCSservice. These are iCScontrol, iCSconfig, isegControl, and HTTP API.

isegHAL based services should implement their own security mechanisms.

#### 11.4.2. SSH access

The ICS2 Linux host system can be fully accessed as root user using an encrypted SSH shell access over port 22.

This enables user to install own services or freely configure e.g. EPICS plugins etc. The setup of a custom password will be described in the next chapter (Re)set SSH access.

#### INFORMATION

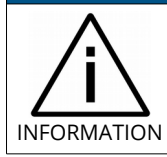

The local file system is divided into a system and a user data partition. To make changes on the read-only mounted system part use the following command: **mount-rw /** and **mount-ro /** switches the root file system back to read-only.

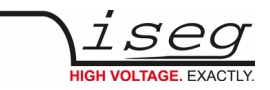

## 11.4.3. (Re)set SSH access

#### INFORMATION

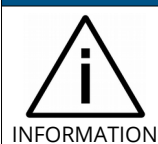

To protect your iCS system we strongly advice to change the standard factory password into a new user defined one. Keep this password secret!

For security reasons this is only possible with direct hardware access using the following procedure:

- 1) Create a file RESET\_SSH.txt with your new root Passwort as content in the first line and save it to an USB flash memory drive (FAT32 format). Note: if the file is empty, the iCS root password will be reset to factory default.
- 2) Plug the USB flash into iCS hardware and reboot iCS.
- 3) The iCS changes the password during the boot process. In case of success the file will be renamed into RESET\_SSH.txt.done.

#### 11.4.4. iCS Factory Reset Invocation

In case the user has forgotten his password or simply wants to get back to factory default configuration, it is possible to invoke a factory reset. For factory reset an USB flash drive (USB stick) with a FAT32/FAT16 partition is needed.

#### **CAUTION!**

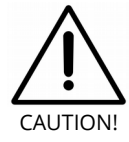

After factory reset all hardware configurations will get lost!

#### 11.4.5. Instructions:

- 1) Shut down all modules / devices and turn off the iCS System by unplugging mains.
- 2) On the USB flash drive create an empty file called "RESET\_ICS.txt"
- 3) Plug the USB flash memory drive into the USB slot at the front panel of the Crate-Controller
- 4) Plug in mains
- 5) Please wait about 20 seconds until iCS has started completely
- 6) In case of success the file will be renamed to RESET\_ICS.txt.done.

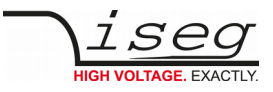

## 11.5. iCSservice configuration

| •••                                            | Win7 Bootcamp [Running] |                               |                                      |                     |               |                                                                |                                   |             |                  |           |                |
|------------------------------------------------|-------------------------|-------------------------------|--------------------------------------|---------------------|---------------|----------------------------------------------------------------|-----------------------------------|-------------|------------------|-----------|----------------|
| iCSservice   iCS2                              | ×                       |                               |                                      |                     |               |                                                                |                                   |             | -                | -         |                |
| ← → C [] 192.168.16.241/en/config/iCSservice 5 |                         |                               |                                      |                     |               |                                                                |                                   |             |                  |           | ¶a☆ ≡          |
| _i <b>CS2</b>                                  | iCScontrol              | iCSconfig                     |                                      |                     |               |                                                                |                                   | ÷           | HD.              | ۵         | 1 <sup>0</sup> |
| hardware                                       | iCSs                    | service                       |                                      |                     |               |                                                                |                                   |             | sa               | ve        |                |
| ethernet                                       | 1                       |                               |                                      |                     |               |                                                                |                                   |             |                  |           | - 1            |
| wifi                                           | Webs                    | socket inf                    | erface                               |                     |               |                                                                |                                   |             |                  |           |                |
| users                                          | Please no<br>iCSservi   | ote that webso                | cket communica<br>t <b>interface</b> | ition is necessa    | iry for iCSco | ntrol (webclient) working.                                     |                                   |             |                  |           |                |
| roles                                          | websock                 | ON<br>ket port                |                                      |                     |               |                                                                |                                   |             |                  |           |                |
| access control lists                           | 8080                    |                               |                                      |                     |               |                                                                |                                   |             |                  |           |                |
| iCScontrol                                     | HTTP po                 | P interfac                    | <b>e</b><br>e for browsers a         | ind clients that    | don't suppo   | rt websocket push technol                                      | logy. iCScont                     | trol auto   | matically        | / falls   |                |
| iCSservice                                     | back if we              | ebsocket conn<br>ITTP polling | ection fails.                        |                     |               |                                                                |                                   |             |                  |           |                |
| HALservice                                     |                         | ON                            |                                      |                     |               |                                                                |                                   |             |                  |           |                |
| EPICS                                          |                         |                               |                                      |                     |               |                                                                |                                   |             |                  |           |                |
| OPC                                            | exam                    | ples                          |                                      |                     |               |                                                                |                                   |             |                  |           |                |
|                                                | URL                     | 400 400 40 0 44               |                                      |                     |               | description                                                    |                                   |             | return           | 4         |                |
| SNMP                                           | http://                 | 192.108.10.241/8              | ipi/getitemsinio                     | eword               |               | get XML list of available iten                                 | " and passwor                     | d           |                  | DV.       |                |
|                                                | mip.//                  | 192.100.10.241/2              | ipinoginiadinini/pas                 | SWOID               |               | "password"                                                     | and password                      | 1           | ALLING           | , y       |                |
| updates                                        | http://                 | 192.168.16.241/a              | pi/getItem/APIKEY                    | /0/1/null/Status.se | erialNumber   | returns serial number of dev<br>0 - note: pass "null" for empt | rice with addres<br>ty parameters | ss 1 in lin | e JSON<br>respor | nse       |                |
| import / export                                | http://                 | 192.168.16.241/a              | pi/getItem/APIKEY                    | /0/1/2/Status.volta | igeMeasure    | get measures voltage of line                                   | e O, address 1,                   | channel 2   | 2 JSON<br>respor | nse       |                |
| @ 2011 - 2016 All rights re                    | eserved   iseg Spezi    | ialelektronik GmbH            | iCS version: 2.0                     |                     |               |                                                                |                                   |             |                  |           |                |
|                                                |                         |                               |                                      |                     |               |                                                                | 5 0                               | Ø 🗖 🖡       |                  | <b>()</b> | Right #        |

Figure 9: iCSservice configuration

The iCSservice running on iCS hardware provides two interfaces, a websocket interface with push technology and a HTTP polling interface, which is fallback for browsers and clients, that do not support websocket technology. Both of them can be disabled, whereas at least one of them is necessary for the correct operation of iCScontrol.

| iCSservice DEFAULTS |                                   |  |  |  |  |  |
|---------------------|-----------------------------------|--|--|--|--|--|
| Websocket Port      | 8080                              |  |  |  |  |  |
| HTTP port           | 8081                              |  |  |  |  |  |
| HTTP URL BASE       | <ip-of-ics>:8081/api/</ip-of-ics> |  |  |  |  |  |

# INFORMATION INFORMATION The documentation of iCSservice API, step by step connection guide to use Websocket / HTTP interface and an example Javascript is available on iCS directly (iCSconfig / iCSservice) or online on: https://iseg-hv.com/download/?dir=SOFTWARE/iCS/doc/iCSservice/

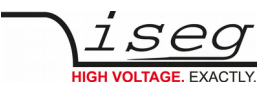

#### 11.5.1. HTTP interface

This interface gives quick access to iCSservice by simple HTTP queries.

| iCSservice HTTP functions                                                                                         |              |                                                                                                    |
|----------------------------------------------------------------------------------------------------|--------------|----------------------------------------------------------------------------------------------------|
| URL, Parameters with leading \$, params not mandatory [\$param]                                                   | Response     | Description                                                                                                    |
| http:// <ip-of-ics>:8081/api/login/\$username/\$password</ip-of-ics>                                              | API Key      | Returns API Key to be identified for session                                                                                    |
| http:// <ip-of-ics>:8081/api/logout/\$session-ID</ip-of-ics>                                                      | TRUE / FALSE |                                                                                                    |
| http:// <ip-of-ics>:8081/api/getItem/\$apikey/\$line/\$address/\$channel/\$item</ip-of-ics>                       | JSON Object  | Returns state of a specific item<br>of a hardware path<br>\$line, \$address, \$channel and<br>\$item can be set by wildcard '*' |
| http:// <ip-of-ics>:8081/api/setItem/\$apikey/\$line/\$address/\$channel/\$item/<br/>\$value/[\$unit]</ip-of-ics> | TRUE / FALSE | Sets state of a specific item of a<br>hardware path<br>\$line, \$address, \$channel can<br>be set by wildcard '*'               |
| http:// <ip-of-ics>:8081/api/getUpdate/\$apikey/</ip-of-ics>                                                      | JSON Object  | returns all changes collected by<br>iCSservice since last getUpdate<br>call for this client session                             |
| Notes:                                                                                                    |              |                                                                                                    |

Use "\*" as wildcard, e.g. to set or get items on multiple channels at once. Use "null" as empty set identifier, e.g. to obtain module specific objects without channel declaration.

Table 11

| EXAMPLES                                                                     |                                                                                                 |
|------------------------------------------------------------------------------|-------------------------------------------------------------------------------------------------|
| http://192.168.1.1:8081/api/getItem/123456-321/0/1/0/Status.voltageMeasure   | Returns voltage value, unit and<br>timestamp of channel 0 of module with<br>address 1 of line 0 |
| http://192.168.1.1:8081/api/setItem/123456-321/0/1/*/Control.voltageSet/1/kV | Set set voltages of all channels of module 1 in line 0 to 1,000 Volt                            |
| http://192.168.1.1:8081/api/setItem/123456-321/0/null/null/Control.power/1   | Switch controller of line 0 (master) on                                                         |

Table 12: Examples

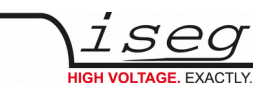

## 11.5.2. EPICS

For the use of iseg hardware with Experimental Physics and Industrial Control System (EPICS), the iCS comes with a preinstalled integrated Input-Output-Controller (IOC). This service can be enabled or disabled using the switch **enable EPICS input / output controller**. To keep things straight forward, the iCS can generate IOC configuration files (.db and .sub) using the current hardware configuration. Both files can be downloaded to the local computer, edited manually, e.g. with a text editor and uploaded again. This gives a quick start to run an IOC out of the box. To get an overview on all available process variables (PV), which are generated at the start of IOC, the PV list can be downloaded using the respective button. The IOC script combines a process variable definition file (.db) with a substitution file (.sub), which contains hardware setup information and placeholders to create all accessable process variables at runtime.

| File           | Description                                                                                                    | Sample content (extraction)                                                                                                    |
|----------------|----------------------------------------------------------------------------------------------------|----------------------------------------------------------------------------------------------------|
| iseg_epics.db  | Database file with definitions of PV                                                                                         | <pre>####################################</pre>                                                                                                    |
| iseg_epics.sub | Substitution file contains a pattern<br>that will be substituted by the<br>following lines for each corresponding<br>channel | {CONTROLLER_SN,CAN_LINE,DEVICE_ID,MODULE_ID,CHANNEL_ID}<br>{5230003,0,1000,0,0,"AUTO"}<br>{5230003,0,1000,0,1,"AUTO"}<br>{5230003,0,1000,0,2,"AUTO"}<br> |
| iseg_epics.pv  | Text file with list of process variables generated                                                                           | ISEG:5230003:0:0:0:CurrentMeasure<br>ISEG:5230003:0:0:CurrentNominal<br>ISEG:5230003:0:0:0:VoltageMeasure<br>ISEG:5230003:0:0:0:VoltageNominal<br>       |

Table 13

For more detailed information on EPICS, please visit: <u>https://epics.anl.gov/</u>, for sample libraries and test scripts, please contact <u>support@iseg-hv.de</u>.

#### INFORMATION

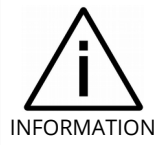

The documentation of iseg EPICS IOC and a sample scripts are available on iCS directly (iCSconfig / EPICS) or online on: <u>https://iseg-hv.com/download/?dir=SOFTWARE/iCS/doc/isegIOC/</u>

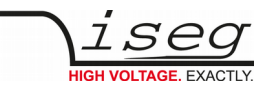

## 11.5.3. HALservice

The isegHALservice provides a secure sockets encrypted end-to-endpoint access to the iseg hardware layer running on iCS hardware. The isegHALservice API is similar to isegHAL API, with some specific extension. Please refer Appendix "isegHAL" for details. For an easy start a simple example program isegHalTerminal demonstrates the remote access. There are virtual instruments (VIs) which are based on the library **isegHAL-remote** in order to control iseg hardware via LabVIEW<sup>4</sup>.

#### INFORMATION

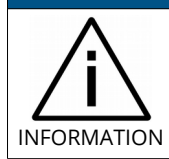

The documentation of iseg HAL (service) is available on iCS directly (iCSconfig / HALservice) or online on: <a href="https://iseg-hv.com/download/SOFTWARE/iCS/doc/isegHAL/index.html">https://iseg-hv.com/download/SOFTWARE/iCS/doc/isegHAL/index.html</a>

#### 11.5.4. SNMP

For backward compatibility of the iCS2 to SNMP controlled systems like WIENER MPOD, iCS2 is able to communicate using the SNMP service.

The service can be enabled or disabled using the switch enable SNMP interface.

Using the current iCS2 hardware configuration a SNMP configuration can be automatically generated. To create a new SNMP configuration, which is compatible to WIENER Configuration file (.mib) please use button "generate configuration" under the SNMP tab in iCSconfig.

For user specific changes of configuration, the .mib (vendor specific definition of datapoints) and .sub (substition information with list of hardware channels) files can be downloaded, locally modified and uploaded again.

Please note: local modifications will be overwritten every time the "generate configuration" function will be used.

#### INFORMATION

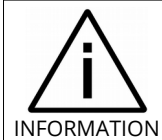

The documentation of iseg SNMPservice and sample scripts are available on iCS directly (iCSconfig / SNMP) or online on: <u>https://iseg-hv.com/download/SOFTWARE/SNMPguide/SNMP\_Programmers-Guide\_en.pdf</u>

4 © National Instruments Corporation. All rights reserved.

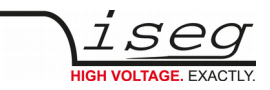

## 11.5.5. Updates

The following types of updates can be managed with iCS:

| Туре     | Description                                                                      |
|----------|----------------------------------------------------------------------------------|
| base     | product database with information about iseg hardware specifications             |
| system   | update image of the iCS server operating system (CC, iCSmini)                    |
| firmware | firmware update files for iseg devices (like HV modules, crate controllers etc.) |

All update files can be downloaded from iseg web repository using the **CHECK ONLINE FOR UPDATES** or using the update **UPLOAD** function to send a file from the local computer to the iCS server.

Once an update file is available on the iCS, it can be installed using **INSTALL** or removed by using **DELETE** Buttons. After using install, follow the instructions shown on the screen.

Firmware files can be unzipped using **EXTRACT**. After extraction the available firmware files are shown in a list. By clicking **INSTALL** the iCS tries to apply the selected firmware to all connected devices, that are qualified for (matching item code, online, lower firmware version installed).

To update specific hardware devices please extract the firmware package first and then navigate in the **hardware section** to the corresponding device and use firmware update functionality individually.

#### INFORMATION

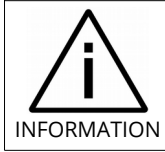

Using the **Check online for updates** feature the iCS directly connects to iseg online software repository.

All update files can also be downloaded directly on <a href="http://download.iseg-hv.com/?dir=SOFTWARE/iCS">http://download.iseg-hv.com/?dir=SOFTWARE/iCS</a>

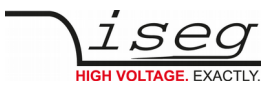

|                     | iCScontrol iCS                           | Sconfig                                                                         |                 |                         |                  | tinit v nD ∥   | • |
|---------------------|------------------------------------------|---------------------------------------------------------------------------------|-----------------|-------------------------|------------------|----------------|---|
| irdware             | update                                   | S                                                                               |                 |                         |                  |                |   |
| iernet              | new upda                                 | tes                                                                             |                 |                         |                  |                | _ |
| ī                   | Check iseg rep                           | pository server online for                                                      | Upload local    | update file manually    |                  |                |   |
| sers                | updates<br>check online                  | e for updates                                                                   |                 |                         | Frowse           |                |   |
| oles                |                                          |                                                                                 |                 |                         |                  |                |   |
| ccess control lists | available                                | updates                                                                         |                 |                         |                  |                |   |
| Scontrol            | version                                  | status                                                                          | type            | description             | size             | actions        |   |
| ocona or            | 20151215                                 | installed                                                                       | firmware        | E08C2                   | 0.07 MB          | extract delete |   |
| Sservice            | 20151216                                 | ready to install                                                                | system          | iCS                     | 40.38 MB         | install delete |   |
| ALservice           | 20160106                                 | ready to install                                                                | system          | iCS                     | 40.45 MB         | install delete |   |
| NCS<br>PC           | Type "base<br>Type "syste<br>Type "firmv | ": Products database.<br>em": iCS system update<br>vare": firmware for iseg har | rdware - can be | installed separately in | hardware section |                |   |
| NMP                 | available                                | firmware files                                                                  |                 |                         |                  |                |   |
| puales              | available                                |                                                                                 |                 |                         |                  |                |   |
| nport / export      | id                                       | version                                                                         |                 | size                    | ac               | tions          |   |
|                     | E08C2                                    | 455 bex                                                                         |                 | 0.21 MB                 |                  | etall          |   |

Figure 10: Updates

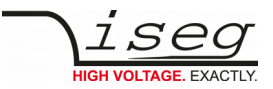

## 11.5.6. Custom scripts

The custom script folder provides an access to the script setup. A list of installed scripts will be displayed here.

| custom scripts   iCS2 ×                               | +                                                                                                    |                                                                                               |                                                    |                                | - 🗆 ×                      |
|-------------------------------------------------------|----------------------------------------------------------------------------------------------------|-----------------------------------------------------------------------------------------------|----------------------------------------------------|--------------------------------|----------------------------|
| $\leftrightarrow$ $\rightarrow$ C (i) ics.iseg-hv.com | n/en/config/scripts                                                                                                    |                                                                                               |                                                    |                                | © Q ☆ \varTheta 🗄          |
| iCScontrol iCScontig                                  | 3                                                                                                    |                                                                                               |                                                    |                                | ≓- + <u>a</u> <u>+</u> 2 ^ |
| ICScontrol setup<br>hardware<br>ethernet<br>wtfi      | Custom scripts<br>The ICS system provides a full running Python 3 based<br>Easily edit and start scripts, do loggin or control on exter<br>API documentation | script running platform.<br>mal signals. Even HTML / Javascript sets can be shown. Just start | by installing demo scripts.                        |                                |                            |
| users                                                 |                                                                                                    |                                                                                               |                                                    |                                |                            |
| roles<br>access control lists                         | Script download<br>Download all scripts as ZIP file for local edit.                                                                                          | Script import<br>Import a set of files as ZIP file. Existing files will be                    | Demo scripts<br>Add included sample scripts to the | Delete scripts                 | CS system.                 |
| iCSservice<br>HAL/HALservice<br>EPICS                 | Script download                                                                                                    | deleted.                                                                                      | Demo scripts                                       | Delete scripts                 |                            |
| OPC                                                   | All customizable script files are listed here.                                                                                                    |                                                                                               |                                                    |                                |                            |
| SNMP                                                  | path me                                                                                                    | type                                                                                          | etatue                                             | actions                        |                            |
|                                                       | USER chartist.min.ces                                                                                                    | other                                                                                         | n/a                                                | aat                            |                            |
| updates                                               | USER chartist.min.js                                                                                                    | javasoript file                                                                               | n/a                                                | - eff.                         |                            |
| custom scrints                                        | USER clientCommon.py                                                                                                    | python script                                                                                 | n/a                                                | 500                            |                            |
| annun on the                                          | USER iCSPythonDataLogger.html                                                                                                    | iCS script user interface                                                                     | 1/2                                                | est open                       |                            |
| import / export                                       | USER ROSPythonuada.cogger.py                                                                                                    | runable python script                                                                         | running                                            | and dat stop at the address of |                            |
|                                                       | LISB data lay 20200417 ray                                                                                                    | Javasunju ne                                                                                  | 0/8                                                | Non Show                       |                            |
|                                                       | USB data_log_20200420.csv                                                                                                    | other                                                                                         | n/a                                                | show                           |                            |
|                                                       | USB data_log_20200421.csv                                                                                                    | oðher                                                                                         | 1/8                                                | stow                           |                            |
|                                                       | USB data_log_20200422.csv                                                                                                    | other                                                                                         | n/a                                                | Show                           |                            |
|                                                       | USB data_log_20200423.csv                                                                                                    | other                                                                                         | n/a                                                | show                           |                            |
|                                                       | USB data_log_20200424.csv                                                                                                    | other                                                                                         | n/a                                                | show                           |                            |
|                                                       | USB data_log_20200428.csv                                                                                                    | other                                                                                         | n/a                                                | show                           |                            |
|                                                       | USB data_log_20200501.csv                                                                                                    | other                                                                                         | n/a                                                | Show                           |                            |
|                                                       | USB data_log_20200503.cav                                                                                                    | other                                                                                         | n/a                                                | ahow                           |                            |
|                                                       | USB data_log_20200508.csv                                                                                                    | other                                                                                         | n/a                                                | show                           |                            |
|                                                       | USB data_log_20200513.csv                                                                                                    | other                                                                                         | n/a                                                | show                           |                            |
|                                                       | USB debug.txt                                                                                                    | other                                                                                         | n/a                                                | Show                           |                            |
|                                                       | USB ip-config.txt                                                                                                    | other                                                                                         | n/a                                                | show                           |                            |
|                                                       |                                                                                                    |                                                                                               |                                                    |                                |                            |

Figure 11: Custom scripts setup

| Custom scripts       |                                                                                                    |
|----------------------|----------------------------------------------------------------------------------------------------|
| Script download      | Load a copy of all installed files from iseg hardware <i>/mnt/user/data/scripts</i> as ZIP file to your local download directory |
| Script import        | Import a ZIP file to iseg hardware and extract it to <i>/mnt/user/data/scripts</i> . Existing files will be overwritten.         |
| Demo scripts         | Add included sample scripts to /mnt/user/data/scripts on iCS hardware                                                            |
| Delete scripts       | All scripts will be removed from iCS system                                                                                      |
| Edit                 | An editor window open the selected file to make changes or input additionally contents.                                          |
| Open                 | Open iCSPythonDataLogger.html for graphical output of logging data.                                                              |
| Start                | Start script execute a python3 process with the scrip                                                                            |
| Stop                 | Send a stop command to the script in order to finish the execution.                                                              |
| Kill                 | Kill the script execution process                                                                                                |
| Turn on autostart on | Configure an autostart process for a script when the iCS system will be started.                                                 |

Table 14: Custom script

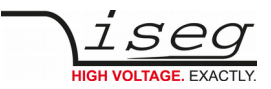

## 11.6. iCScontrol software overview

The user interface of iCScontrol software is divided into three parts. The left bar contains the **Devices**, **Ch folders** channel folders and **Ch profiles** channel profiles. The center bar contains control elements, device and channel process variables with the possibility to output a graphical line plott. The right bar contains a device section, **Camera** access to an optional USB webcam, **Live log** for data logging and a field to input single **Commands** from a list.

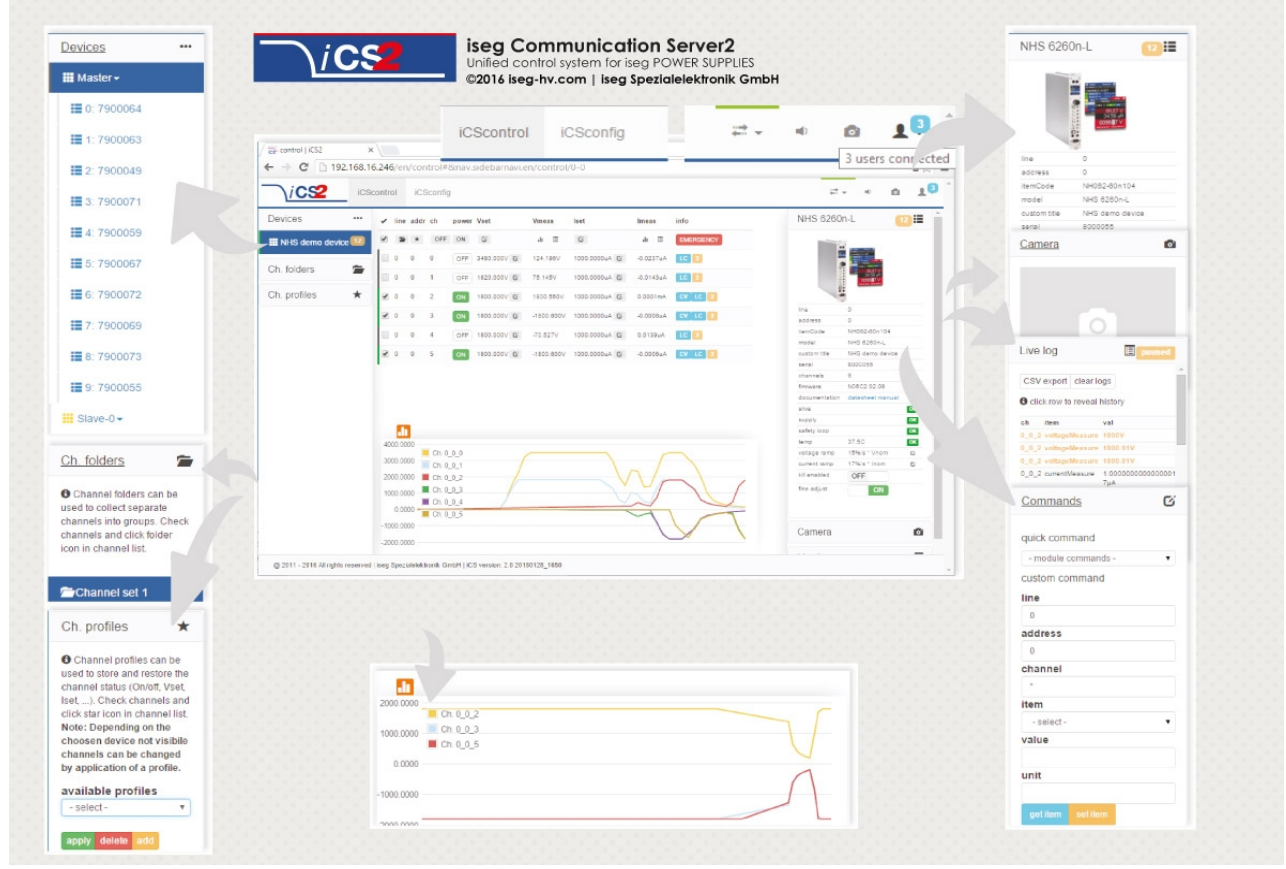

Figure 12: iCScontrol

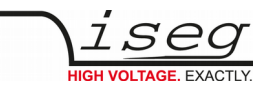

## 11.6.1. Left bar: Hardware Explorer

The left column shows the configured hardware.

If connected with iseg CAN line management (starting with CC23) slaves are shown in yellow or green background, corresponding to the CAN line they are connected to. Every device has a colored left border showing the running state.

| Crate/Device running states |                                                                                                    |  |  |  |
|-----------------------------|----------------------------------------------------------------------------------------------------|--|--|--|
| gray                        | all channels of the module are off                                                                                                    |  |  |  |
| yellow                      | one channel of one of the nested channels is ramping to the desired voltage                                                                 |  |  |  |
| red                         | the crate / device (or one of the nested modules/channels) has one or more errors (refer to the error/event badges)                         |  |  |  |
| green                       | the crate / device (and all of the nested modules) are in a good condition, at least one channel of a nested module is running high voltage |  |  |  |

| Module running states |                                                                                        |  |  |
|-----------------------|----------------------------------------------------------------------------------------|--|--|
| gray                  | not present, not connected or switched off                                             |  |  |
| yellow                | one channel of the module is ramping to the desired voltage                            |  |  |
| red                   | the module has one or more errors (refer to the error/event badges)                    |  |  |
| green                 | the device/module is in a good condition, at least one channel is running high voltage |  |  |

| Channel running states |                                                                             |  |  |
|------------------------|-----------------------------------------------------------------------------|--|--|
| blurred / faded out    | Module is not detected (probably switched off)                              |  |  |
| gray                   | not present (configured module to current module mismatch), or switched off |  |  |
| yellow                 | channel is ramping to the desired set voltage                               |  |  |
| red                    | channel has at least one error (please inspect error counter badge)         |  |  |
| green                  | channel is in good condition and switched on                                |  |  |

### 11.6.2. Left bar: Channel folders

Channel folders are shown in the section "channel folders" below the hardware section in the left application bar. Channel folders can be created and extended by selecting a set of channels and clicking the folders icon on top of the channel list.

Existing folders can be selected or removed in the folders section of the left bar.

## 11.6.3. Left bar: Channel profiles

Channel profiles store information about set values, on/off states, and Kill properties of channels. They can be created by selecting the channels that should be restored in the channel list and clicking the star-icon. Existing profiles can be selected, applied and removed in the channel profiles section of the left bar. A new option with the custom given title appears in the select box. By selecting a channel profile and clicking the APPLY button the stored state of the channel will be adjusted.

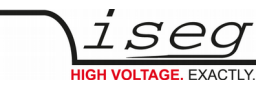

#### 11.6.4. Center bar: Channel list

Once a device or channel folder has been selected, the channel list will update and show only the corresponding channels, with

- The topological location (line, address, channel),
- The running state,
- Set and measured values,
- Channel infos, events and errors (displayed as clickable badges)

The list header has an **ACTION ROW**, where all channels can be selected with one click for more actions.

Each action in this row is located in top of its respective column.

Some examples:

- To create a new channel folder of specific channels, select these channels and click the folder-icon.
- To store the current setup of the specific channels (running state, set-values, kill enable etc.), select them and click on the star-icon. To enable or disable all selected channels, click the ON / OFF icons.
- Change the set voltages of all selected channels, click the edit-icon which is located in the V<sub>set</sub> column.
- To display a graph of measured voltages of all selected channels, click on the graph-icon located in the V<sub>meas</sub> column.
- To show a live log of measured voltages of all selected channels, click on the logtable icon located in the V<sub>meas</sub> column.

#### 11.6.5. Right bar: Device information

The device section gives information on the currently selected hardware device of the hardware explorer. Depending on the device type, hardware status information are given (temperature, error, safety loop states), the device can be enabled / disabled. Device specific parameters can be set (ramps, kill parameters ...). To get a quick help, hardware documentation can be downloaded directly.

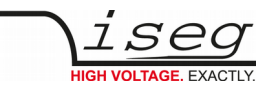

### 11.6.6. Right bar: Camera

The camera tab shows the captured image of the configured camera. It can be directly connected with the iCS hardware or an IP-Cam URL, configured in hardware / iCScontrol section.

## 11.6.7. Right bar: Live log

The live log collects information of the current session. The log data is only available until a reload of the iCScontrol webpage occurs. The live log can be filtered to specific channels or value types, by selecting channels and clicking the corresponding log icon in the action row on top of the channel list. The log list shows the last value of an item. By clicking on it, previous log items are displayed.

All session log data can be exported as **CSV** file for ongoing work with spreadsheet applications, eg. Microsoft® Excel.

## 11.6.8. Right bar: Commands

Commands can be send directly to connected devices. Quick commands are mass operations that can be sent to more devices at one time. The commands tab prefills the input fields according to the selected hardware device (in hardware explorer).

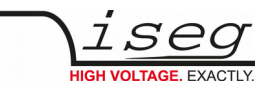

# 12. Legacy Mode

## 12.1. Introduction

The Legacy Mode provides a means to control an ECH5xA, ECH4xA, ECH242, or ECH244 crate directly by CAN bus, e.g. connected to a PC with a PCAN-USB adapter and running iseg or customer specific software.

This mode allows to use these modern crates as direct replacement for ECH238 and ECH224 crates.

When the Legacy Mode is activated, no further communication from the services (isegHAL, iCSservice, SNMP, EPICS) to the modules is possible. However, the crate controller itself can still be controlled by these services (e.g. monitoring or turning the backplane on or off). The Crate Status bit High Voltage On is always zero, even if high voltage is turned on

The following limitations currently apply:

- Legacy Mode is only implemented into CC24 Master controllers
- Only one crate can be connected to a CAN line
- Remote controlling and monitoring the crate controller by CAN bus is not possible
- Monitoring high voltage on and the module temperatures is no longer possible. Therefore the fans go to maximum speed
- The backplane of modern crates has non-linear addressing, so the modules have different addresses compared to ECH238. The mapping is available in the following table

| Slot | Address Single Module | Address Double Module |         |
|------|-----------------------|-----------------------|---------|
|      |                       | A Board               | B Board |
| 0    | 0                     | 0                     | 1       |
| 1    | 2                     | 4                     | 5       |
| 2    | 3                     | 6                     | 7       |
| 3    | 12                    | 8                     | 9       |
| 4    | 13                    | 10                    | 11      |
| 5    | 14                    | 14                    | 15      |
| 6    | 16                    | 16                    | 17      |
| 7    | 18                    | 20                    | 21      |
| 8    | 19                    | 22                    | 23      |
| 9    | 28                    | 24                    | 25      |

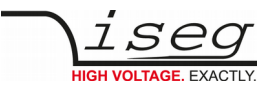

## 12.2. Enabling or disabling Legacy Mode

- Make sure a custom ssh password has been set
- The backplane is turned off
- Log in to the CC24 Linux shell by ssh / Putty
- Run the command: cc24-set-legacy-mode 1
- The Yellow LED HV ON starts to blink periodically
- To later disable the legacy mode, run: cc24-set-legacy-mode 0

## 12.3. iseg Software compatibility list

- iseg CAN HV Control (Windows)
- iseg OPC Server (Windows)
- iseg CAN Flash (Windows)
- iseg CAN Config (Windows)
- isegHAL (Windows, Linux)
- isegFlash (Linux)

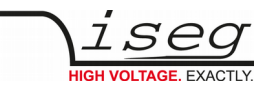

# 13. Dimensional drawings

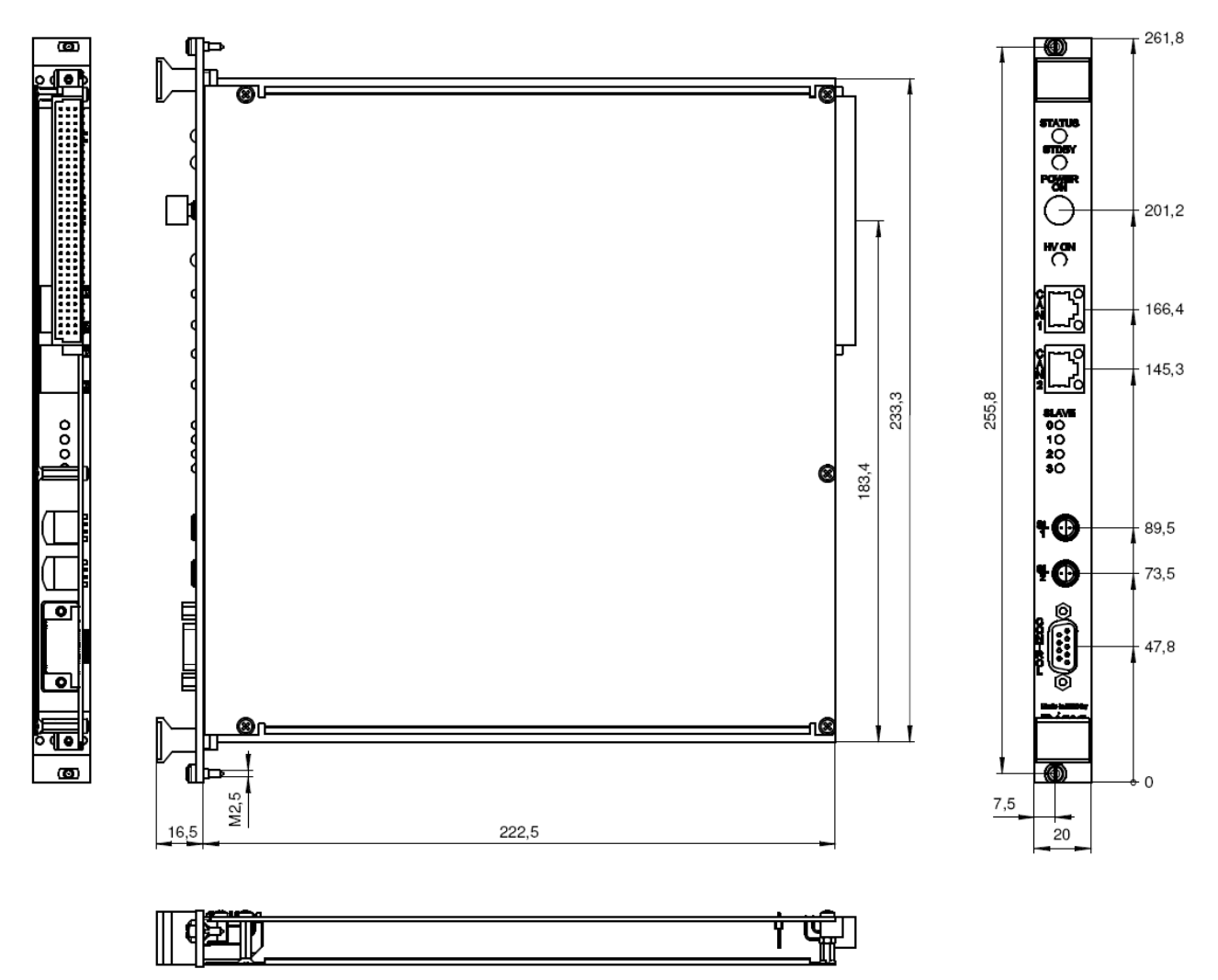

Figure 13: Dimensional drawing CC23, SLAVE

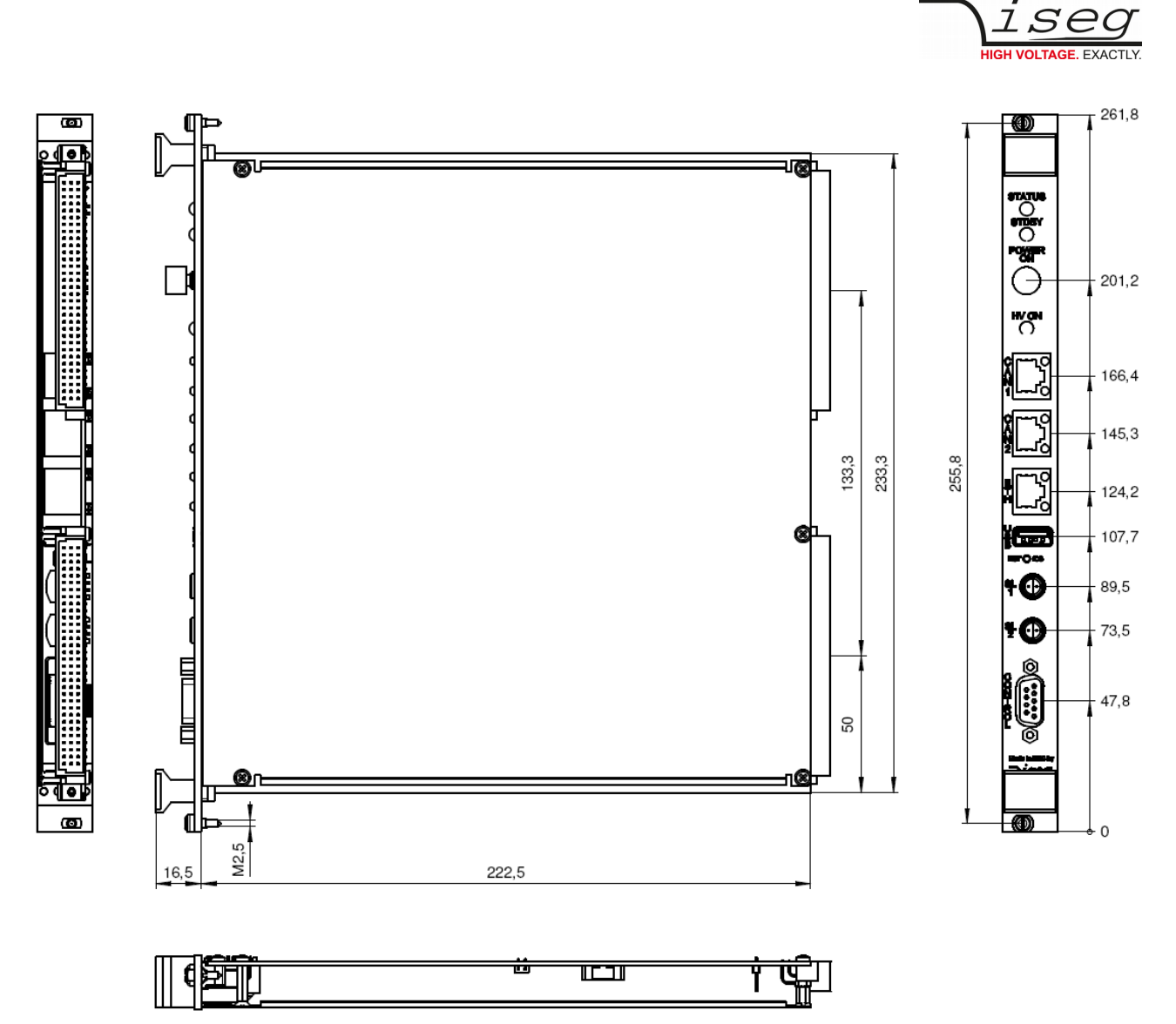

Figure 14: Dimensional drawing CC24, MASTER

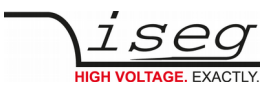

# 14. Connectors and PIN assignments

| SAFETY LOOP |                    |  |  |  |
|-------------|--------------------|--|--|--|
| Name        | Safety Loop socket |  |  |  |
| Figure      |                    |  |  |  |

| CONNECTORS PART NUMBERS (manufacturer code / iseg accessory parts item code) |  |  |  |  |  |  |
|------------------------------------------------------------------------------|--|--|--|--|--|--|
| Safety Loop (LEMO)                                                           |  |  |  |  |  |  |
| Socket ERA.0S.302.CLL Connector FFA.0S.302.CLAC / Z592312                    |  |  |  |  |  |  |

# 15. Accessories

# CAUTION! Only use genuine iseg parts like power cables, CAN cables and terminators for stable and safe operation. CAUTION!

| ACCESSORY ITEM                             | ORDER ITEM CODE |
|--------------------------------------------|-----------------|
| WiFi USB adapter                           | Z520175         |
| Bitrate 125 kBit/s Dongle                  | Z516581         |
| USB surveillance camera                    | Z520158         |
| Lemo plug 2-pole without collet chuck (SL) | Z592312         |

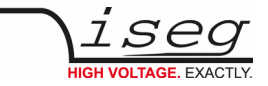

# 16. Appendix

For more information please use the following download links:

#### This document

https://iseg-hv.com/files/media/iseg\_manual\_CC2x\_en.pdf

#### **CAN EDCP Programmers-Guide**

http://download.iseg-hv.com/documentation/SYSTEMS/Manuals/English/MMS/CAN\_EDCP\_Programmers-Guide.pdf

#### **CAN EDCP Programmers-Guide**

http://download.iseg-hv.com/SYSTEMS/MMS/CAN\_EDCP\_Programmers-Guide.pdf

#### isegHAL / isegHALservice

https://iseg-hv.com/download/?dir=SOFTWARE/isegHAL/isegHalDoc

#### ICS2 Server

https://iseg-hv.com/download/?dir=SOFTWARE/iCS/

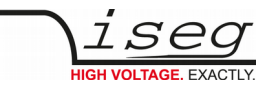

# 17. Glossary

| SHORTCUT                             | MEANING                                                                      |
|--------------------------------------|------------------------------------------------------------------------------|
| V <sub>nom</sub>                     | nominal output voltage                                                       |
| V <sub>out</sub>                     | output voltage                                                               |
| V <sub>set</sub>                     | set value of output voltage                                                  |
| V <sub>mon</sub>                     | monitor voltage                                                              |
| V <sub>meas</sub>                    | digital measured value of voltage                                            |
| V <sub>p-p</sub>                     | peak to peak ripple voltage                                                  |
| V <sub>in</sub>                      | input / supply voltage                                                       |
| V <sub>type</sub>                    | type of output voltage (AC, DC)                                              |
| V <sub>ref</sub>                     | internal reference voltage                                                   |
| V <sub>max</sub>                     | limit (max.) value of output voltage                                         |
| $\Delta V_{out} - [\Delta V_{in}]$   | deviation of $V_{out}$ dep. on variation of supply voltage                   |
| $\Delta V_{out} - [\Delta R_{load}]$ | deviation of $V_{out}$ dep. on variation of output load                      |
| V <sub>bounds</sub>                  | Voltage bounds, a tolerance tube $V_{set} \pm V_{bounds}$ around $V_{set}$ . |
| I <sub>nom</sub>                     | nominal output current                                                       |
| l <sub>out</sub>                     | output current                                                               |
| I <sub>set</sub>                     | set value of output current                                                  |
| I <sub>mon</sub>                     | monitor voltage of output current                                            |
| I <sub>meas</sub>                    | digital measured value of current                                            |
| I <sub>trip</sub>                    | current limit to shut down the output voltage                                |
| l <sub>in</sub>                      | input / supply current                                                       |
| I <sub>max</sub>                     | limit (max.) value of output current                                         |
| l <sub>limit</sub>                   | Current Limit.                                                               |
| Ibounds                              | Current bounds, a tolerance tube $I_{set} \pm I_{bounds}$ around $I_{set}$ . |
| P <sub>nom</sub>                     | nominal output power                                                         |
| P <sub>in</sub>                      | input power                                                                  |
| P <sub>in_nom</sub>                  | nominal input power                                                          |
| Т                                    | temperature                                                                  |
| T <sub>REF</sub>                     | Reference temperature                                                        |
| ON                                   | HV ON/OFF                                                                    |
| /ON                                  | HV OFF/ON                                                                    |
| СН                                   | channel(s)                                                                   |
| HV                                   | high voltage                                                                 |
| LV                                   | low voltage                                                                  |
| GND                                  | signal ground                                                                |
| INH                                  | Inhibit                                                                      |
| POL                                  | Polarity                                                                     |
| KILL                                 | KillEnable                                                                   |

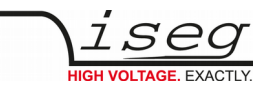

# 18. Warranty & Service

This device is made with high care and quality assurance methods. The factory warranty is Standard 36 months. Please contact the iseg sales department if you wish to extend the warranty.

#### **CAUTION!**

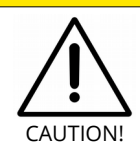

Repair and maintenance may only be performed by trained and authorized personnel.

For repair please follow the RMA instructions on our website: www.iseg-hv.com/en/support/rma

# 19. Disposal

#### INFORMATION

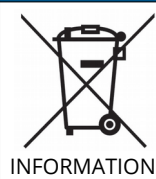

All high-voltage equipment and integrated components are largely made of recyclable materials. Do not dispose the device with regular residual waste. Please use the recycling and disposal facilities for electrical and electronic equipment available in your country.

# 20. Manufacturer contact

**iseg Spezialelektronik GmbH** Bautzner Landstr. 23 01454 Radeberg / OT Rossendorf GERMANY

FON: +49 351 26996-0 | FAX: +49 351 26996-21

www.iseg-hv.com | info@iseg-hv.de | sales@iseg-hv.de